# **DAT-MAIL Spoilage**

# User Guide

Created: February 2014

Copyright © Window Book Inc.. All Rights Reserved.

### Contents

| Overview                                      |    |
|-----------------------------------------------|----|
| What is Spoilage?                             | 3  |
| What is a select (SEL) file?                  | 4  |
| Basics                                        | 5  |
| Entering Spoilage without the Spoilage Module | 6  |
| Adjustments made w/o Spoilage Utility         | б  |
| Delete Trays                                  |    |
| Editing the PBC or PDR file                   |    |
| At Import Time                                |    |
| Applying Spoilage using the Spoilage Module   |    |
| Using the Spoilage Utility                    |    |
| Setup Options                                 | 17 |
| Using a Text File                             |    |
| Running the Spoilage Utility                  |    |
| Using the IM Scan Manager plug-in             |    |
| Installation / Configuration                  |    |
| Using IM Scan Manager                         |    |
| Pending Spoils Notification                   |    |
| Troubleshooting IM Scan Mgr                   | 40 |
| More Information                              | 47 |
| Spoilage processing with P1! and Full Service | 47 |
| Custom Modified SEL File Import               |    |
| Spoilage using the Whittier Tagger            |    |

## **Overview**

## What is Spoilage?

Spoilage means pieces that are not mailed after the creation of a physical mailing (due often to machine damage or supply shortages), as compared to the original mail.dat file. In some cases, due to spoilage or other unexpected circumstances some mail may be taken out of the production stream and not get mailed at all (for instance the mail volume is too low to get a good discount rate, out of supplies such as inserts, short on postage, cannot meet the in-house production schedule etc.) These are non-mailed pieces. It is important, particularly for large mailers, to be able to account for these pieces in records, reports and Postage Statements.

Financial Mailers or Manifest Mailers often need to keep track of individual spoiled pieces for legal reasons, and to be able to properly resend the spoiled / unmailed pieces.

DAT-MAIL has several ways of accounting for spoilage, which save money for the mailer and allow accurate records to be kept of actual mailings.

Except for some instances (including spoilage or shortage done by adjusting the piece count before statement generate, and deleting complete trays) applying and keeping track of spoilage in DAT-MAIL requires the program to be registered with the Spoilage Module as part of the DAT-MAIL registration code.

There are IM Scan Manager functions which can be used in conjunction with DAT-MAIL that will keep track of and apply spoilage automatically. IM Scan Manager is a Window Book Automation Scheduler plug-in which requires its own registration code.

## What is a select (SEL) file?

A Select (SEL) file is a file usually generated by automation machinery, which contains an exact record of pieces spoiled during the creation of the mailing. For DAT-MAIL to process the SEL file it must contain at either the Job Number and Piece IDs, or the IM barcodes of the spoiled pieces \* - see note.

Some SEL files will contain the IMb barcodes of the spoiled pieces - these can be processed using DAT-MAIL in conjunction with the IM Scan Manager plug-in. Using a SEL or txt file with IMb barcodes also allows the mailer to re-use the IMb barcodes themselves for the next mailing or future mailings.

\* Note: An advantage of using IM barcodes for spoilage is that this allows DAT-MAIL to use these alone - the Job Number is not required.

Example of an SEL file using Job Number and Piece IDs:

| X14A2704.sel - Notepad                                                                                           | - • ×     |
|----------------------------------------------------------------------------------------------------|-----------|
| <u>F</u> ile <u>E</u> dit F <u>o</u> rmat <u>V</u> iew <u>H</u> elp                                              |           |
| File         Edit         Format         Mew         Help           bB0401REG00000000000000000000000000000000000 | E         |
|                                                                                                    | · · · · · |

Each number here represents the Job Number and Piece ID of a spoiled piece. When the SEL file is imported this information is applied to the mailing as spoilage.

## **Basics**

#### **Basic Spoilage processing consists of the following:**

- 1. Set the spoilage default value in Main Setup \ Export tab (one time only).
- 2. Import a Mail.dat file
- 3. Generate Statements
- 4. Enter spoilage via the Spoilage module (either manually or by SEL import)
- 5. Post the RTP (Ready to Pay) submission to PostalOne!

**Note:** Spoilage cannot be entered after the export to PostalOne! - spoilage has to be applied **before** the file is exported as a Ready-to-Pay file to PostalOne!.

## **Entering Spoilage without the Spoilage Module**

### Adjustments made without the Spoilage Utility

Applying spoilage in DAT-MAIL generally requires a registration code that includes the Spoilage Module. There are some exceptions to this including adjustments made just prior to statements being generated, or when using the "Delete Trays" function. All of these ways of applying spoilage must be done before statements are generated.

#### Adjustments made prior to statement generate

When the mailer knows in advance that "x" number of pieces will be spoiled (or a certain percentage) they can apply this information and remove spoiled pieces before the Postage Statements and the export to PostalOne! have been created.

The steps are as follows:

1. Open a Mail.dat file - (in this example the mail.dat file named "TestJob"). Highlight the file and click the **Select** button to open it.

| 🎽 Select Mail.D                                                                                                    | at File to Open |                  |                     |                                                                                                    |                 |             |                                                                                  |                |                |                       |                                                                                     |              |
|----------------------------------------------------------------------------------------------------|-----------------|------------------|---------------------|----------------------------------------------------------------------------------------------------|-----------------|-------------|----------------------------------------------------------------------------------|----------------|----------------|-----------------------|-------------------------------------------------------------------------------------|--------------|
| by Job Number                                                                                                    | by Import Date  | by Last Modified | By In-Home Delivery | Date                                                                                                    | by First Mail D | ate         | by Job ID                                                                        | by His         | torical Job ID | by Description        | by Client                                                                           |              |
| <ul> <li>Mailer Approved</li> <li>USPS Verified</li> </ul>                                                                                                    |                 |                  |                     |                                                                                                    |                 |             |                                                                                  |                |                |                       |                                                                                     |              |
| Job Numbe                                                                                                    | r               | Desc             | cription            | Rev.                                                                                                    | Stmnt Status    | Ta<br>Palle | aq Print Sta<br>ets Travs/                                                       | atus<br>'Sacks | Class          | Total Pieces          | Pending Spoils                                                                      | Total P      |
| ★ 00000809                                                                                                    |                 | 00000809         |                     | 1                                                                                                    | Released        | N/          | P N                                                                              | /P             | First Class    | 33,864                |                                                                                     |              |
| View Import Mailing Info Sta                                                                                                    | Status A        | pproved Arch     | hive Delete         | ]                                                                                                    |                 |             | Validate                                                                         | ] <u>V</u> ie  | w Releases )   |                       |                                                                                     | )<br>Èelect  |
| Description:         Test         D           Job ID:         000000005 C         C           Job Number:         Testlob         C           Class:         First Class         L           Revision No.         1         H           Status:         Open         L           First Mail Date:         1/28/2014         H           Last Mail Date:         1/28/2014         F           In Home Delivery Date:         1/28/2014         V           Delivery Window:         3         File Name:         00000005i.tps           Created:         1/28/2014         4:05PM         Modified: |                 |                  |                     | Drop Shipped:<br>Origin Zip:<br>Total No. of Pieces:<br>Lowest Pc. Wgt:<br>Lowest Pc. Wgt:<br>Lowest Ad %:<br>Highest Ad %:<br>Freight Plan:<br>Pallet Plan:<br>Version:<br>PBC records exist |                 |             | No<br>02139<br>34.621<br>0.0625<br>0.002<br>1<br>0.002<br>No<br>No<br>No<br>14-1 |                |                | Contai<br>Tray<br>Mot | store to Original<br>ner Types Prese<br>rs<br>her Pallets<br>√iew <u>F</u> ile Info | nt:          |
|                                                                                                    |                 |                  |                     |                                                                                                    |                 |             |                                                                                  |                |                |                       | Cl <u>o</u> se                                                                      | <u>H</u> elp |

#### 2. Click the **Statement Generate** button to begin the process.

| MD Navigator                                                                |                                 |              |                                                                 |                                                                                               |                    |                                                                                       |
|-----------------------------------------------------------------------------|---------------------------------|--------------|-----------------------------------------------------------------|-----------------------------------------------------------------------------------------------|--------------------|---------------------------------------------------------------------------------------|
| e <u>V</u> iew Re <u>l</u> ated <u>R</u> epo                                | orts <u>U</u> tilities <u>F</u> | lelp         |                                                                 |                                                                                               |                    | Tags 3607                                                                             |
| Fotal Pieces: 3<br>Pieces Mailed:<br><u>Pieces Spoiled:</u><br>Remaining: 3 | 4,621<br>0<br>0<br>4,621 100.0% |              | JOB ID:<br>Job Number:<br>Job Description:<br>Historical Job ID | 00000005<br>TestJob<br>: Test<br>: TEST                                                       | Mio<br>Fir:<br>Sta | xed Full Service 98.6% FS<br>st Class Flat<br>itus: Open<br>Check for Pending Actions |
| Piece Weight(Ibs): 0.062                                                    | 5                               | Lbs Oz       | Change Piece Weight                                             | Mailing Date:<br>01/28/2014                                                                   |                    | Change Mailing Date(s)                                                                |
| USPS Promotion / Fee:<br>Incentive: None<br>Fee: None<br>Content: None      |                                 |              | Change Promotion/Fee                                            | Move Update Method:<br>None                                                                   |                    | Change Move Update                                                                    |
| Postage Payment<br>Permit: 234 Fort Worth<br>Permit: 1234 Fort Worth        | TX 75001-9998<br>TX 75001-9998  | G            | Change Payment Info                                             | Address Hygiene Dates<br>Auto Coding Date: 01/3<br>CRRT Coding Date: //<br>CRRT Seq. Date: // | 1/2014             | Change Hygiene Date(s)                                                                |
| Verification (Origin) Facili<br>ADDISON TX 75001-9998                       | ty:                             |              | Change Verification Info                                        | Trays, Sacks & Pallets<br>Trays<br>Mother Pallets                                             |                    | Import Siblings Scan IMTL Codes                                                       |
| Destination Facility Type                                                   | Pieces                          |              | View Destinations                                               |                                                                                               |                    | Export to lagger                                                                      |
| Origin                                                                      | 34,62                           | l eind       | fuction Pallet Count: 0                                         | Misc Info<br>Customer Ref ID:<br>Fed Agency Cost Cd:                                          |                    | Change Misc Info                                                                      |
| By / For                                                                    |                                 | <br>Mai<br>9 | 1 Owner MID:                                                    | Local Permit:<br>Number:<br>Mail Owner:                                                       |                    | Change By/For Info                                                                    |
| 900001340                                                                   |                                 |              |                                                                 | Type: None                                                                                    |                    |                                                                                       |
| Mail Preparer MID:<br>900001340<br>Planalyzer                               | Palletize                       |              | Statement G                                                     | ienerate View Statements                                                                      | Enhanced Qual R    | eport Rate Summary Report                                                             |

| 🚰 Generate Statemen       | ts                              |                |                                      |                       |                          |                        | -X-          |  |  |  |
|---------------------------|---------------------------------|----------------|--------------------------------------|-----------------------|--------------------------|------------------------|--------------|--|--|--|
| File View Related         | Generate PostalOne! Reports     | Utilities Help |                                      |                       |                          |                        |              |  |  |  |
| 📲 × 🖋 🕷                   | Untag Entry                     | Range          | Generate Reset∔<br>Statements Reset∔ | ll Reset<br>Statement | Reset 75001 (0)          |                        | Tags 3602    |  |  |  |
| Job No.: TestJob          | Untag All Containers            | st             |                                      |                       |                          | Version: 14-1          |              |  |  |  |
| Entry Listing Delivery Z  | Tag by Range                    | ent Listing    | ant Listing                          |                       |                          |                        |              |  |  |  |
|                           | Generate                        |                | 7                                    | 8                     |                          | 1.7.1.1.1              |              |  |  |  |
|                           | Entry                           |                | ∠ipcode                              | Fieces                |                          | weight                 | 2 957 4275   |  |  |  |
|                           | 14 15001                        |                |                                      | 04,021                |                          |                        | 0,001,4010   |  |  |  |
|                           |                                 |                |                                      |                       |                          |                        |              |  |  |  |
|                           |                                 |                |                                      |                       |                          |                        |              |  |  |  |
|                           |                                 |                |                                      |                       |                          |                        |              |  |  |  |
|                           |                                 |                |                                      |                       |                          |                        |              |  |  |  |
|                           |                                 |                |                                      |                       |                          |                        |              |  |  |  |
|                           |                                 |                |                                      |                       |                          |                        |              |  |  |  |
|                           |                                 |                |                                      |                       |                          |                        |              |  |  |  |
|                           |                                 |                |                                      |                       |                          |                        |              |  |  |  |
|                           |                                 |                |                                      |                       |                          |                        |              |  |  |  |
|                           |                                 |                |                                      |                       |                          |                        |              |  |  |  |
|                           |                                 |                |                                      |                       |                          |                        |              |  |  |  |
|                           |                                 |                |                                      |                       |                          |                        |              |  |  |  |
|                           |                                 |                |                                      |                       |                          |                        |              |  |  |  |
|                           |                                 |                |                                      |                       |                          |                        |              |  |  |  |
|                           |                                 |                |                                      |                       |                          |                        |              |  |  |  |
| ** Note: Some con         | tainers have been tagged automa | tically **     | Unposted spoils                      | 0 T                   | otal Pieces Tagged: 34,6 | 21 Total Pounds Tagged | 3,957.4375   |  |  |  |
| Explode <u>A</u> ll Colla | pse All Explode Node Collaps    | e Node         |                                      | Tag from M            | fail Schedule View       | Cl <u>o</u> se         | <u>H</u> elp |  |  |  |

This screen will appear - click "Generate"

3. On the "Options" tab (during Generate statements) you can choose an option to include a spoilage calculation - either a number of pieces (illustrated below) or a percentage. The spoilage can be marked as either "Spoilage" or "Shortage" depending on circumstances.

| ement Information Options State                            | ement Comments and more                     |                                                                                           |  |
|------------------------------------------------------------|---------------------------------------------|-------------------------------------------------------------------------------------------|--|
| Spoilage Adjustment Method<br>None<br>Percentage<br>Pieces | Spoilage Adjustment Pieces: Adjustment Type | 150) 🗹 Calculate Spoilage On Lowest Rates                                                 |  |
| Dptions                                                    |                                             | Applied Method *  Neither Applied Bate: 0.4000  Cowest                                    |  |
| Optional Procedure Check Reguest                           |                                             | Correct     Balance Paid By *                                                             |  |
| Update Container Group ID to                               | Zip-Ref                                     | PERMIT Permit/Trust: 234     TRUST Fort Worth TX 750019998     METER     STAMPS     CHECK |  |

#### OR:

| ment Information Upti        | ions Statement Comments and more                                      |
|------------------------------|-----------------------------------------------------------------------|
| Speilage Adjustment Me       | ethod                                                                 |
| 🔘 None                       | Spoilage Adjustment Percent 3,1000 Calculate Spoilage On Lowest Rates |
| Percentage Pieces            | Adjustment Type<br>Spoilage  Shortage                                 |
| )ptions                      | Applied Method *     Neither Applied Bate: 0.4000                     |
|                              |                                                                       |
| Optional <u>P</u> rocedure   | Correct                                                               |
| 📃 Check Reguest              |                                                                       |
|                              | Balance Paid By "                                                     |
| 🔲 <u>U</u> pdate Container G | aroup ID to Zip-Ref                                                   |
|                              | © METER                                                               |
|                              | STAMPS                                                                |
| Create Senarate 81           | 125/8017 for Each Statement                                           |
|                              |                                                                       |

4. Continue to Generate statements by clicking the **3602** Button on The Navigator screen (which will return after statement generation) to see the statement that was generated.

5. When you print or view the resulting statement the **number** of pieces specified (or a number equal to the **percentage** of pieces specified) will be removed from the statement.

For instance, if 150 pieces were indicated as spoiled for a Mail.dat file that originally included 34,621 pieces, the Postage Statement total will be reduced to 34,471 pieces. The postage amount on the statement will be reduced by an amount equal to the number of spoiled pieces (150) times the <u>lowest postage rate</u> on the statement. (The lowest rate is used since individual pieces are not specified).

6. On the back of the Postage Statement 150 pieces will be subtracted at the lowest rate - You can see this by printing or previewing the form.

7. If and when you upload to PostalOne! the statement which appears on the PostalOne! Dashboard will show spoilage of 150 pieces, because the PAR (Postal Adjustment Record) file (which this process modifies) is being used by PostalOne! to generate the spoilage information.

### **Delete Trays**

Delete Trays can be done before Statement Generate - this method of Spoilage is ONLY for fully spoiled trays, i.e. when the entire tray is spoiled. It also does not require the DAT-MAIL Spoilage module.

This can be done:

A. By using the "delete tray" button, within DAT-MAIL or B. From an SEL (select) file - this is a special version of the Select File created (usually) by auto-processing equipment. There are special rules involved.

### Using the "Delete Tray" button in DAT-MAIL

After importing the Mail.dat file, open it (highlight the Mail.dat file and choose the **Select** button).

When the Navigator comes up choose the "Container Summary (csm)" View:

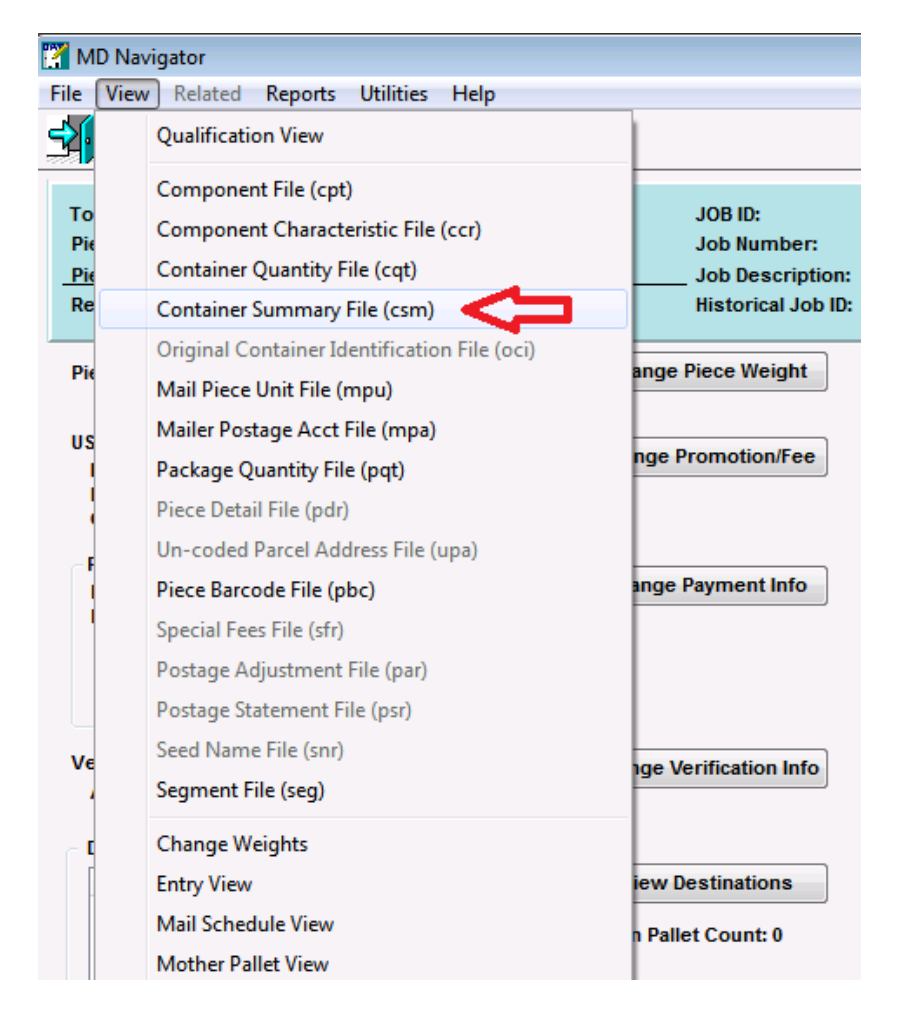

When this view comes up you can highlight the tray you want to delete, click the checkbox to the left of the tray and click the "Delete Tray" button:

| 🚰 Containe                                                                                                    | a Summary                                        | File View       | 1                   |                                 |                |              |         |               |            |                 | ×                     |
|----------------------------------------------------------------------------------------------------|--------------------------------------------------|-----------------|---------------------|---------------------------------|----------------|--------------|---------|---------------|------------|-----------------|-----------------------|
| <u>File View</u>                                                                                                    | Related                                          | <u>T</u> ag Con | tainers <u>R</u> ep | orts <u>U</u> tilities <u>H</u> | lelp           |              |         |               |            |                 |                       |
| <b>3</b> 🖌                                                                                                    | Image     X     X     X     021     Tag by Range |                 |                     |                                 |                |              |         |               |            |                 |                       |
| Job No.:                                                                                                    | Job No.: Job2 Job Name: Test                     |                 |                     |                                 |                |              |         |               |            |                 |                       |
| Version                                                                                                    | 14-1                                             |                 |                     |                                 |                |              |         |               |            |                 |                       |
|                                                                                                    |                                                  |                 |                     |                                 |                |              |         |               |            |                 |                       |
| Container Zi                                                                                                    | P Container                                      | Level C         | ontainer ID En      | try Point Mother F              | allet Contair  | ner Grouping | D Ship  | Date Piece    | Count Con  | tainer Type     |                       |
|                                                                                                    |                                                  |                 |                     |                                 |                |              |         |               |            |                 |                       |
| Ctnr 2                                                                                                    | Zip Cont ID                                      | Seg ID          | Container           | Ctnr Level                      | Pieces         | Pallet ID    | Sibling | elnduction    | Truck No.  | Reservation No. | In-Home Delv          |
| <b>√</b> 021                                                                                                    | 000079                                           | 0001            | Logical Tray        | ADC                             | 121            | 000132       | Y       |               |            |                 | 2/06/2014 /           |
| 028                                                                                                    | 000080                                           | 0001            | Logical Tray        | ADC                             | 91             | 000132       | Y       |               |            |                 | 2/06/2014 A           |
| 060                                                                                                    | 000081                                           | 0001            | Logical Tray        | ADC                             | 129            | 000132       | Y .     |               |            |                 | 2/06/2014 A           |
| 07099                                                                                                    | 000082                                           | 0001            | Logical Tray        | ADC                             | 237            | 000132       | Y       |               |            |                 | 2/06/2014 A           |
| 077                                                                                                    | 000037                                           | 0001            | Logical Tray        | 3D Barcode                      | 90             | 000132       | Y       |               |            |                 | 2/06/2014 A           |
| 080                                                                                                    | 000038                                           | 0001            | Logical Tray        | 3D Barcode                      | 212            | 000132       | Y       |               |            |                 | 2/06/2014 A           |
| 083                                                                                                    | 000039                                           | 0001            | Logical Tray        | 3D Barcode                      | 206            | 000132       | Y       |               |            |                 | 2/06/2014 A           |
| 105                                                                                                    | 000083                                           | 0001            | I ogical Tray       | ADC                             | 91             | 000132       | Y       |               |            |                 | 2/06/2014 A           |
| 117                                                                                                    | 000084                                           | 0001            | Logical Tray        | ADC                             | 104            | 000132       | Y       |               |            |                 | 2/06/2014 A           |
| 120                                                                                                    | 000085                                           | 0001            | Logical Tray        | ADC                             | 97             | 000132       | Y       |               |            |                 | 2/06/2014 A           |
| 140                                                                                                    | 000086                                           | 0001            | Logical Tray        | ADC                             | 145            | 000132       | Y       |               |            |                 | 2/06/2014 A           |
| 150                                                                                                    | 000087                                           | 0001            | Logical Tray        | ADC                             | 368            | 000132       | Υ       |               |            |                 | 2/06/2014 A           |
| 152                                                                                                    | 000040                                           | 0001            | Logical Tray        | 3D Barcode                      | 117            | 000132       | Y       |               |            |                 | 2/06/2014 A           |
| 154                                                                                                    | 000041                                           | 0001            | Logical Tray        | 3D Barcode                      | 103            | 000132       | Y       |               |            |                 | 2/06/2014 A           |
| 158                                                                                                    | 000042                                           | 0001            | Logical Tray        | 3D Barcode                      | 166            | 000132       | Y       |               |            |                 | 2/06/2014 A           |
| 162                                                                                                    | 000043                                           | 0001            | Logical Trav        | 3D Barcode                      | 104            | 000132       | Y       |               |            |                 | 2/06/2014 A           |
| Image: Image: |                                                  |                 |                     |                                 |                |              |         |               |            |                 | F                     |
| Pieces leger                                                                                                    | d: 🗾 - entin                                     | elv spoile      | d container         | - partially spo                 | iled container |              |         |               | Pieces Tag | ned: 121        |                       |
|                                                                                                    |                                                  |                 |                     |                                 |                |              |         |               |            |                 |                       |
| Renumber                                                                                                    | Unique Cont.                                     | ID's (Pall      | ets Only)           | Recalc Container V              | Veights R      | lecalc ZIP+4 | Cop     | y Origin Line | Delete     | Tray Apply 1    | ransportation Updates |
|                                                                                                    |                                                  |                 |                     |                                 |                |              | (       | Import Siblin | ngs Sca    | n IMTL Codes    | Change Close          |

All trays that are checked will be marked for deletion once you click **OK** here:

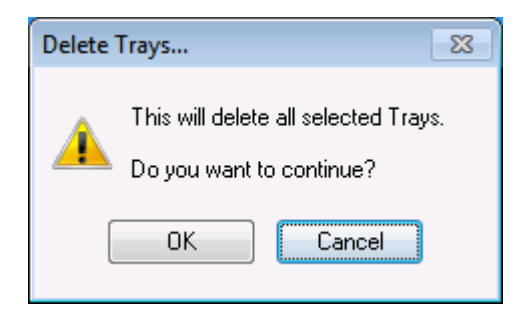

In this case the first tray was checked and will be marked as spoiled and removed from the mailing:

| 2    | Container S                                                                                                    | Summary F   | ile View   |                      |                                |                |             |         |                |            |                 |                     | ×                     |
|------|----------------------------------------------------------------------------------------------------|-------------|------------|----------------------|--------------------------------|----------------|-------------|---------|----------------|------------|-----------------|---------------------|-----------------------|
| File | View                                                                                                    | Related ]   | ag Cont    | tainers <u>R</u> epo | rts <u>U</u> tilities <u>H</u> | lelp           |             |         |                |            |                 |                     |                       |
| ₹    | Image         X         X         X         021         Tag by Range         Tags         3602<br>Image         Tag by Range    |             |            |                      |                                |                |             |         |                |            |                 |                     |                       |
| J    | Job No.: Job2 Job Name: Test                                                                                                    |             |            |                      |                                |                |             |         |                |            |                 |                     |                       |
| Ņ    | Version: 14-1                                                                                                    |             |            |                      |                                |                |             |         |                |            |                 |                     |                       |
| Con  | Container Zip Container Level Container ID Entry Point Mother Pallet Container Grouping ID Ship Date Piece Count Container Type |             |            |                      |                                |                |             |         |                |            |                 |                     |                       |
|      | Ctor Zip                                                                                                    | Cont ID     | Seg ID     | Container            | Ctor Level                     | Pieces         | Pallet ID   | Sibling | elnduction     | Truck No.  | Reservation No. | In-Home Deliv       |                       |
|      | 021                                                                                                    | 000079      | 0001       | Logical Tray         | ADC                            | 121            | T GHOT ID   | V       | Canadocioni    | index no.  | nooon runon no. | 2/05/2014 4         |                       |
|      | 028                                                                                                    | 000080      | 0001       | Logical Trav         | ADC                            | 91             | 000132      | Y       |                |            |                 | 2/05/2014 A         | <u></u>               |
|      | 060                                                                                                    | 000081      | 0001       | Logical Tray         | ADC                            | 129            | 000132      | Y       |                |            |                 | 2/05/2014           | and the second second |
|      | 07099                                                                                                    | 000082      | 0001       | Logical Tray         | ADC                            | 237            | 000132      | Y       |                |            |                 | 2/05/2014 A         | 4                     |
|      | 077                                                                                                    | 000037      | 0001       | Logical Tray         | 3D Barcode                     | 90             | 000132      | Y       |                |            |                 | 2/05/2014 A         | 4                     |
|      | 080                                                                                                    | 000038      | 0001       | Logical Tray         | 3D Barcode                     | 212            | 000132      | Y       |                |            |                 | 2/05/2014 A         | 4                     |
|      | 083                                                                                                    | 000039      | 0001       | Logical Tray         | 3D Barcode                     | 206            | 000132      | Y       |                |            |                 | 2/05/2014 A         | 1                     |
|      | 105                                                                                                    | 000083      | 0001       | Logical Tray         | ADC                            | 91             | 000132      | Y       |                |            |                 | 2/05/2014 A         | 4                     |
|      | 117                                                                                                    | 000084      | 0001       | Logical Tray         | ADC                            | 104            | 000132      | Y       |                |            |                 | 2/05/2014 A         | 4                     |
|      | 120                                                                                                    | 000085      | 0001       | Logical Tray         | ADC                            | 97             | 000132      | Y       |                |            |                 | 2/05/2014 A         |                       |
|      | 140                                                                                                    | 000086      | 0001       | Logical Tray         | ADC                            | 145            | 000132      | Y       |                |            |                 | 2/05/2014 A         | 4                     |
|      | 150                                                                                                    | 000087      | 0001       | Logical Tray         | ADC                            | 368            | 000132      | Y       |                |            |                 | 2/05/2014 A         |                       |
|      | 152                                                                                                    | 000040      | 0001       | Logical Tray         | 3D Barcode                     | 117            | 000132      | Y       |                |            |                 | 2/05/2014 A         | 4                     |
|      | 154                                                                                                    | 000041      | 0001       | Logical Tray         | 3D Barcode                     | 103            | 000132      | Y       |                |            |                 | 2/05/2014 A         |                       |
|      | 158                                                                                                    | 000042      | 0001       | Logical Tray         | 3D Barcode                     | 166            | 000132      | Y       |                |            |                 | 2/05/2014 A         | 4                     |
|      | 162                                                                                                    | 000043      | 0001       | 11 onical Trav       | 3D Barcode                     | 104            | 000132      | Y       | 1 1            |            |                 | 2/05/2014 4         | 4                     |
| -    |                                                                                                    |             |            |                      |                                |                |             |         |                |            |                 | r                   | -                     |
| Piec | es legend:                                                                                                    | - entire    | ly spoiled | d container          | - partially spo                | iled container | -           |         |                | Pieces Tag | ged: 121        |                     |                       |
| R    | enumber U                                                                                                    | nique Cont. | D's (Palle | ets Only)            | lecalc Container V             | Veights        | ecalc ZIP+4 | Cop     | oy Origin Line | Delete     | Tray Apply T    | ransportation Upda  | ates                  |
|      |                                                                                                    |             |            |                      |                                |                |             | (       | Import Siblin  | ngs Sca    | n IMTL Codes    | hange Cl <u>o</u> a | se                    |
|      |                                                                                                    |             |            |                      |                                |                |             |         |                |            |                 |                     |                       |

## **Editing the PBC or PDR file**

### Editing Pieces in the PDR / PBC Browse window

This type of spoilage is done within DAT-MAIL **before** statement generate - (Although it is possible to spoil a full tray this way this method is not efficient for that purpose, i.e. it is designed for spoilage **within** a tray or trays).

## Example: Marking individual pieces for spoilage in the Navigator PBC Browse window.

First highlight click on the Mail.dat file to open it, then select the "Piece Barcode View" in the Navigator:

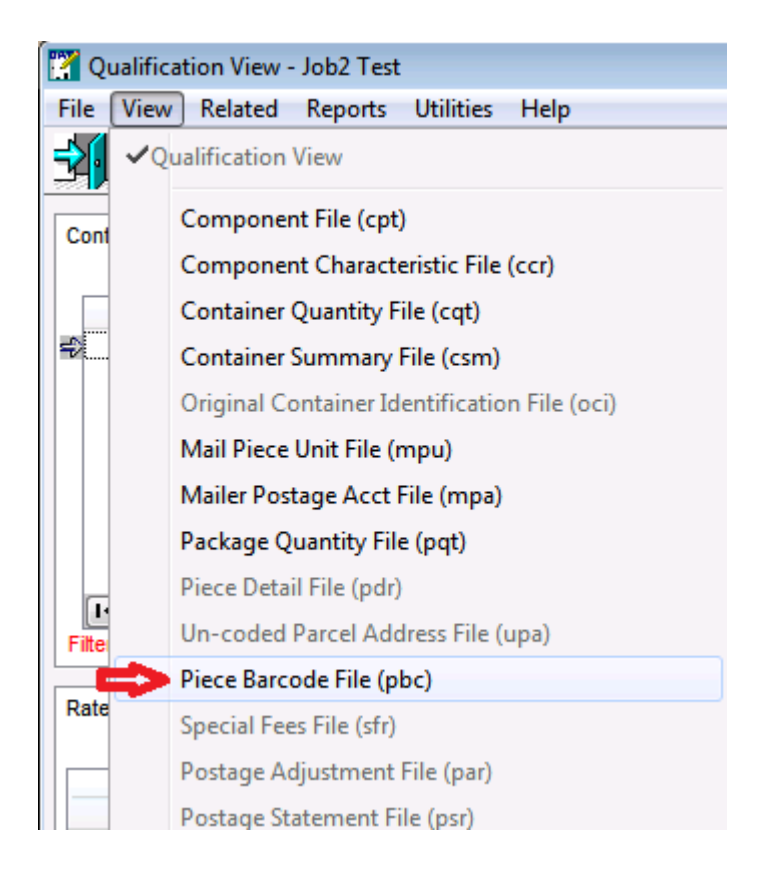

From this screen highlight the individual piece you want to spoil, then click the "Mark Piece as Spoiled" icon on the menu bar.

| MAT-MAI                | L Editor with Toolb         | ox 8.14.04.01 (WE                   | BI061)          |               |                         |                                              |                        |  |  |  |  |  |
|------------------------|-----------------------------|-------------------------------------|-----------------|---------------|-------------------------|----------------------------------------------|------------------------|--|--|--|--|--|
| File Report            | s Utilities Tool            | Box Other Prog                      | grams Secur     | ity Help      |                         |                                              |                        |  |  |  |  |  |
| 12 🖻                   | _ <b>×</b>                  | 1                                   | Postage<br>Rots | Tags 3602     | 😥 🖾                     | <b>⇒</b> [•                                  | _                      |  |  |  |  |  |
|                        | 🚰 Piece Barcode             | File View                           |                 |               |                         | <b>—</b> X                                   |                        |  |  |  |  |  |
| (                      | File View Rel               | ated Tag Piece                      | Barcode Re      | eports Utili  | ties Help               |                                              |                        |  |  |  |  |  |
|                        | 🛐 🖻 🕻                       |                                     | <b>0</b>        | × 4           | 💥 Tag by Range          | Tags 3602                                    | IndowB                 |  |  |  |  |  |
| Smar                   |                             | In No : In Park piece as spoiled st |                 |               |                         |                                              |                        |  |  |  |  |  |
|                        | Segment: 00                 | 01                                  | De              | scription: Au | tomation and Machinable | e mail                                       |                        |  |  |  |  |  |
|                        | Version: 14<br>Pallet #: 00 |                                     |                 |               |                         |                                              |                        |  |  |  |  |  |
|                        | Container ID: 00            | 0001                                | Co              | ntainer: Lo   | gical Tray              |                                              | Tra david              |  |  |  |  |  |
| WWII                   |                             |                                     |                 |               |                         |                                              | INCIONE                |  |  |  |  |  |
| Smar                   | Unique ID                   | Container ID Pl                     | kg ID Seg ID    | CQT DB ID     | Piece Barcode           | • •                                          | art Postal Solutions   |  |  |  |  |  |
| _                      | 1                           | 000001 00                           | 00001 0001      | 1             | 002609000009902273373   | 2203110606                                   | $\sim$                 |  |  |  |  |  |
|                        | 2                           | 000001 00                           | 00001 0001      | 2             | 002609000009902372223   | 2203256868                                   |                        |  |  |  |  |  |
|                        |                             | 000001 00                           | 00001 0001      | 3             | 002609000009902448993   | 2203109999                                   |                        |  |  |  |  |  |
| $\mathbb{W}\mathbb{W}$ |                             | 000001 00                           | 00001 0001      | 3             | 002609000009902452873   | 2203275959                                   | INCOWB                 |  |  |  |  |  |
| Smar                   |                             | 000001 00                           | 00002 0001      | 4             | 00260900009902274403    | 2231001496                                   | art Postal Solutions   |  |  |  |  |  |
| Crindi                 |                             | 000001 00                           | 00002 0001      | 4             | 002609000009902274693   | 2231001498                                   | ant reetar celanene    |  |  |  |  |  |
| $\square$              |                             | 000001 00                           | 00002 0001      | 4             | 002609000009902274813   | 2231001498                                   |                        |  |  |  |  |  |
|                        |                             | 000001 00                           | 00002 0001      | 5             | 002609000009902337703   | 2231400808                                   |                        |  |  |  |  |  |
| $\Delta V / M$         | 10                          | 000001 00                           | 00002 0001      | 6             | 002609000009902360103   | 2231001498                                   | Unalow/H               |  |  |  |  |  |
|                        | 11                          | 000001 00                           | 00002 0001      | 6             | 002609000009902362113   | 2231001498                                   |                        |  |  |  |  |  |
| Smar                   | 12                          | 000001 00                           | 00002 0001      | 6             | 002609000009902362313   | 2231001498                                   | iant Fostal Solutions. |  |  |  |  |  |
| $\cap$                 | •                           | 1 1                                 | I               | 1             |                         |                                              |                        |  |  |  |  |  |
|                        |                             |                                     |                 | hange         | Close                   | Help                                         |                        |  |  |  |  |  |
| WWII                   | IGIGIUU                     |                                     |                 |               |                         | U U                                          |                        |  |  |  |  |  |
| Smar                   | t Postal Soluti             | ons                                 |                 |               | Boo                     | <u>ิ                                    </u> | mart Postal Solutions  |  |  |  |  |  |

When you have finished, the pieces chosen for spoilage will be marked with a red "X" to indicate that they are to be spoiled:

| 🟋 Piece B                                                                                                    | arcode F         | ile View           |           |                |                     |                          | ×            |  |  |
|----------------------------------------------------------------------------------------------------|------------------|--------------------|-----------|----------------|---------------------|--------------------------|--------------|--|--|
| <u>File View</u>                                                                                                    | v Re <u>l</u> at | ed <u>T</u> ag Pie | ece Barco | ode <u>R</u> e | ports <u>U</u> tili | ties <u>H</u> elp        |              |  |  |
| ×                                                                                                    | ₽                |                    | <u></u>   |                | 1 H                 | X Tag by Range           | Tags 3602    |  |  |
| Job No.:       Job2       Mark piece as spoiled st         Segment:       0001       Description: Automation and Machinable mail         Version:       14-1       Entry Point: ADDISON TX 75001         Pallet #:       000132       Container ID: 000001 |                  |                    |           |                |                     |                          |              |  |  |
| Ur                                                                                                    | nique ID         | Container ID       | Pkg ID    | Seg ID         | CQT DB ID           | Piece Barcode            |              |  |  |
|                                                                                                    | 1                | 000001             | 000001    | 0001           | 1                   | 002609000009902273373220 | 3110606      |  |  |
| Ξ×                                                                                                    | 2                | 000001             | 000001    | 0001           | 2                   | 002609000009902372223220 | 3256868      |  |  |
|                                                                                                    | 3                | 000001             | 000001    | 0001           | 3                   | 002609000009902448993220 | 3109999      |  |  |
|                                                                                                    | 4                | 000001             | 000001    | 0001           | 3                   | 00260900009902452873220  | 3275959      |  |  |
|                                                                                                    | 5                | 000001             | 000002    | 0001           | 4                   | 002609000009902274403223 | 1001498      |  |  |
|                                                                                                    | 6                | 000001             | 000002    | 0001           | 4                   | 002609000009902274443223 | 1001498      |  |  |
|                                                                                                    | 7                | 000001             | 000002    | 0001           | 4                   | 002609000009902274693223 | 1001498 🛄    |  |  |
|                                                                                                    | 8                | 000001             | 000002    | 0001           | 4                   | 002609000009902274813223 | 1001498      |  |  |
|                                                                                                    | 9                | 000001             | 000002    | 0001           | 5                   | 002609000009902337703223 | 1400808      |  |  |
|                                                                                                    | 10               | 000001             | 000002    | 0001           | 6                   | 002609000009902360103223 | 1001498      |  |  |
|                                                                                                    | 11               | 000001             | 000002    | 0001           | 6                   | 002609000009902362113223 | 1001498      |  |  |
|                                                                                                    | 12               | 000001             | 000002    | 0001           | 6                   | 002609000009902362313223 | 1001498      |  |  |
| •                                                                                                    |                  | 1                  | 1         |                |                     | 1                        | -            |  |  |
|                                                                                                    |                  |                    |           | <u>c</u>       | hange               | Cl <u>o</u> se           | <u>H</u> elp |  |  |

Close this menu and run Statement Generate - the pieces that you indicated were spoiled in the PBC view will be treated as spoilage on the resulting Postage Statement(s) and reports. The Postage will be reduced the exact amount of the postage of the pieces indicated because here you are specifying individual pieces.

## **At Import Time**

#### Spoilage at Import Time

This method requires editing of the original ASCII Mail.dat file **before** the file is imported into DAT-MAIL. It allows DAT-MAIL to support external third party software to mark pieces within the mail.dat file prior to importing the file into DAT-MAIL.

## **Applying Spoilage using the Spoilage Module**

### **Using the Spoilage Utility**

**Note:** Using the Spoilage utility requires a DAT-MAIL registration that includes the Spoilage Module. One main advantage to this way of doing spoilage is that spoilage can be applied after statement generate as well as before. If your DAT-MAIL program is **not** registered for the Spoilage Module spoilage can only be applied **before** statements are generated.

### **Setup Options**

Setup options in the Spoilage Utility:

You should set up a default SEL path for ease of use (so as not to have to browse for SEL files). If you are using a text file rather than an SEL file this can be set up in the "Use Non-Standard File Extension" browse window.

If the SEL file is a custom format (not the standard Pitney Bowes SEL file) that can be specified in the SEL Format box. See screen shot:

| 🚰 Spoilage Utility Setup                                                                | ×     |
|-----------------------------------------------------------------------------------------|-------|
| Defaults                                                                                |       |
| Select Default SEL Path                                                                 |       |
| Select Daemon Move To Path                                                              |       |
| Use Non-Standard File Extension (not SEL)                                               |       |
| SEL Format                                                                              |       |
| <ul> <li>Pitney Bowes Direct Connect File Format</li> <li>Custom File Format</li> </ul> |       |
|                                                                                         |       |
|                                                                                         |       |
| ОК Са                                                                                   | ancel |

If you choose "Custom File Format" it will ask you specify the exact position in the number for each required piece of information - Job number and Individual piece id:

| 🏋 Spoilage Utility Setup            |              |               |   |          | ×      |
|-------------------------------------|--------------|---------------|---|----------|--------|
| Defaults                            |              |               |   |          |        |
| Select Default SEL Path             | C:\WB\I      | MDV\SEL_Files |   |          |        |
| Select Daemon Move To               | o Path       |               |   |          |        |
| Use Non-Standard File<br>Extension: | Extension (i | not SEL)      |   |          |        |
| Pitney Bowes Dire                   | ct Connect   | File Format   |   |          |        |
| O Custom File Format                | È            |               |   |          |        |
| Job Start Pos:                      | 1            | Field Length: | 8 | (1 - 25) |        |
| Piece ID S tart Pos:                | 9            | Field Length: | 8 | (1 - 22) |        |
|                                     |              |               |   |          |        |
|                                     |              |               |   | ОК       | Cancel |

Note that this setup is not required if you are <u>only</u> using IM barcodes to do spoilage - the setup for that is found in the IM Scan Manager. If you are using SEL or text files those files will picked up from whatever directory is specified in IM Scan Manager.

The following is required for using IM Scan Manager in conjunction with DAT-MAIL.

To use this system you will need to have DAT-MAIL set up to handle IM barcodes in the DAT-MAIL program setup options:

| 🝸 DAT-M   | AIL Editor with | Toolbox 8.   | 14.05.01 ( | WBI061) |                             |              |               |               |
|-----------|-----------------|--------------|------------|---------|-----------------------------|--------------|---------------|---------------|
| File Repo | orts Utilities  | ToolBox      | Other Pr   | ograms  | Securit                     | ty Help      |               |               |
| New       | Mail.Dat Impo   | rt Ct        | rl-Insert  | Ø       | Postage                     | Tags 360     | 2             | Ŝ)            |
| Oper      | Mail.Dat File   | C            | trl-Enter  |         |                             |              |               | Ŵ             |
| Delet     | e Mail.Dat File | Ctr          | l-Delete   |         | U U                         |              | LU<br>that is | U U<br>Poliut |
| Delet     | e Multiple Ma   | il.Dat Files |            | [       | 211                         | lan Pos      | ावा ट         | soiut         |
| Expo      | t Mail.Dat File |              |            | 1       | (                           |              |               | =             |
| Maili     | ng Agents (Ma   | il Preparer  | 5)         |         | $\Lambda / \Lambda \rangle$ | in a         | 10            |               |
| Clien     | t List (Mail Ow | ners)        |            |         | WW                          |              | IU            | VV            |
| Job L     | ist             |              |            | -       | SII                         | nart Pos     | tal S         | olut          |
| Perm      | it List         |              |            | 1       | (                           |              |               | 2             |
| Publi     | cation List     |              |            |         | $\Lambda \Lambda$           | <u>Trava</u> |               | E A           |
| Lot/S     | tring/Panel In  | fo           |            |         | WW                          | IIIIC        | 10            | VVV           |
| Clien     | t Communica     | tion List    |            | _       | Sn                          | nart Pos     | tal S         | Solut         |
| Carri     | er List         |              |            | 1       | (                           |              |               |               |
| CAPS      | List            |              |            |         | n A                         |              |               |               |
| DMU       | List            |              |            |         | WW                          | Inc          | 10            | WV            |
| Trans     | portation Sch   | emes         |            |         | Sn                          | nart Pos     | tal S         | Solut         |
| Distri    | bution Center   | List         |            | 1       | (                           |              |               | _             |
| Prog      | am Settings     |              |            |         | Program                     | Setup        |               | E             |
| Print     | er Setup        |              |            |         | Save                        | Λ            |               | VV            |
| Exit      |                 |              | Ctrl-X     |         | Load                        | บ            |               | olut          |
| VVI       | пес             | WWL          | n Cre      | 11      | (                           |              |               | 9             |
| Sme       | rt Postal S     | Solutions    |            |         | $n \wedge \lambda$          |              | 1             |               |

Pallet Tracking / Intelligent Mail Tab:

| Import Defaults       Mailer Information       Planalyzer       PostalOne!       Statement Ge         Container Tare Weights       Export/Archive       Advanced Settings       Pallet Tracking/li         Import Defaults       Import Defaults       Import Defaults       Pallet Tracking/li         Import Defaults       Import Defaults       Import Defaults       Import Defaults         Import Defaults       Import Defaults       Import Defaults       Import Defaults         Import Defaults       Import Defaults       Import Defaults       Import Defaults         Import Defaults       Import Defaults       Import Defaults       Import Defaults         Import Defaults       Import Defaults       Import Defaults       Import Defaults         Import Defaults       Import Defaults       Import Defaults       Import Defaults         Import Defaults       Import Defaults       Import Defaults       Import Defaults         Import Defaults       Import Defaults       Import Defaults       Import Defaults         Import Defaults       Import Defaults       Import Defaults       Import Defaults         Import Defaults       Import Defaults       Import Defaults       Import Defaults         Import Defaults       Import Defaults       Import Defaults       Import Defaults <th>neration</th> <th>Start U<br/>ail Ma</th> | neration       | Start U<br>ail Ma |
|----------------------------------------------------------------------------------------------------|----------------|-------------------|
| Container Tare Weights Export/Archive Advanced Settings Pallet Tracking/I<br>Generate Unique ID's for Pallets<br>Enable Pallet Tracking<br>Pallet Tracking<br>Pallet Tracking                                                                                                    | Intelligent Ma | ail Ma            |
| Generate Unique ID's for Pallets  Chable Pallet Tracking  Desticipate is letallisest Mail Recorded                                                                                                    |                |                   |
| Destisingto in Intelligent Meil Regenden                                                                                                    |                |                   |
| Participate in intelligent mail barcodes                                                                                                    |                |                   |
| Overwrite Pallet Label 24 Char barcodes                                                                                                    |                |                   |
| Overwrite Tray/Sack Label 24 Char barcodes                                                                                                    |                |                   |
| MB Numbering                                                                                                    |                |                   |
| Assign or Log at Import                                                                                                    |                |                   |
| Assign or Log at Tag Printing                                                                                                    |                |                   |
| Register IM Piece barcodes                                                                                                    |                |                   |

"Participate in Intelligent Mail Barcodes" and "Register IM Piece barcodes" must both be checked on this screen for the system to work.

### **Using a Text File**

You can use a text file rather than an SEL file to record spoilage - some systems work this way.

In order to use a text file specify the name, location and layout of the file in the the Spoilage Utility setup (see the "Setup Options" section of this manual).

Example of a text file used for spoilage:

Again there is a list of numbers that here represent the Job Number and Piece IDs of the individual pieces. The initial characters (in this case 002437) show the job number so that the spoilage is applied to the correct job.

If the text file contains IM barcodes they are all that is required for DAT-MAIL and IM Scan Manager to process the spoilage as long as the IM barcode options are turned on in program setup (see the "*Setup Options*" section).

Once the text file is applied through the DAT-MAIL spoilage utility the spoilage will be included in the Postage Statement and uploaded to PostalOne! for that job.

### **Running the Spoilage Utility**

Financial Mailers or Manifest Mailers need to keep track of individual spoiled pieces.

This generally requires using a SEL (Select) file or a text file generated during machine operations.

This file is created by most of the modern intelligent inserters. When a piece is spoiled the machine makes a record of it and saves the information to the SEL file. The SEL file includes the Job number and piece IDs of the pieces that were spoiled during the operation (or it may contain IM barcodes). When the job is ready to be mailed the SEL file is applied so that spoilage is properly deducted from the final mailing.

For this process the DAT-MAIL Spoilage module is necessary (i.e. the DAT-MAIL registration code must include the Spoilage Module).

1. From the DAT-MAIL main menu go to "Other Programs" => "Spoilage Tracking Utility"

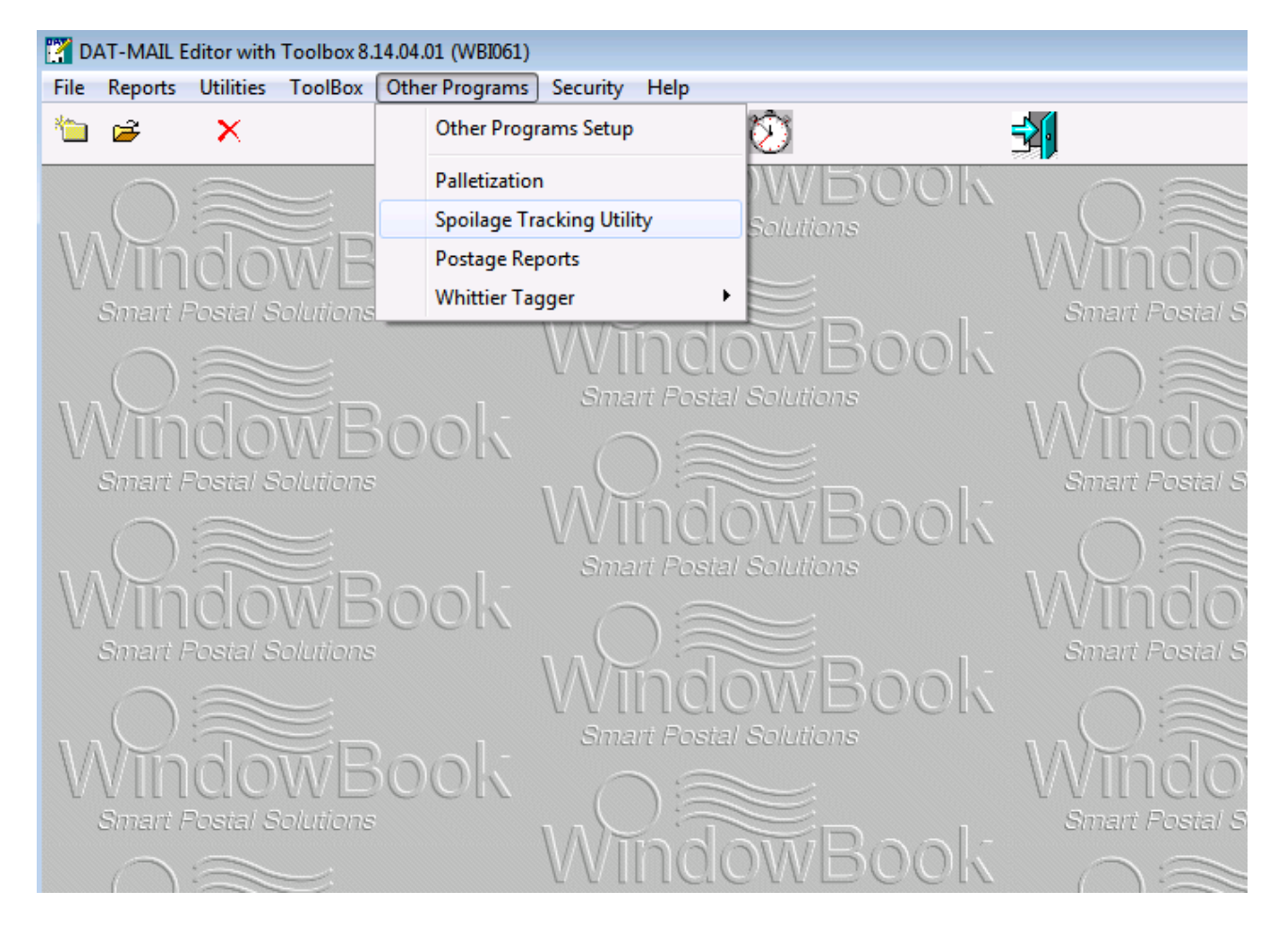

2. Click "Import Spoilage" to begin the process.

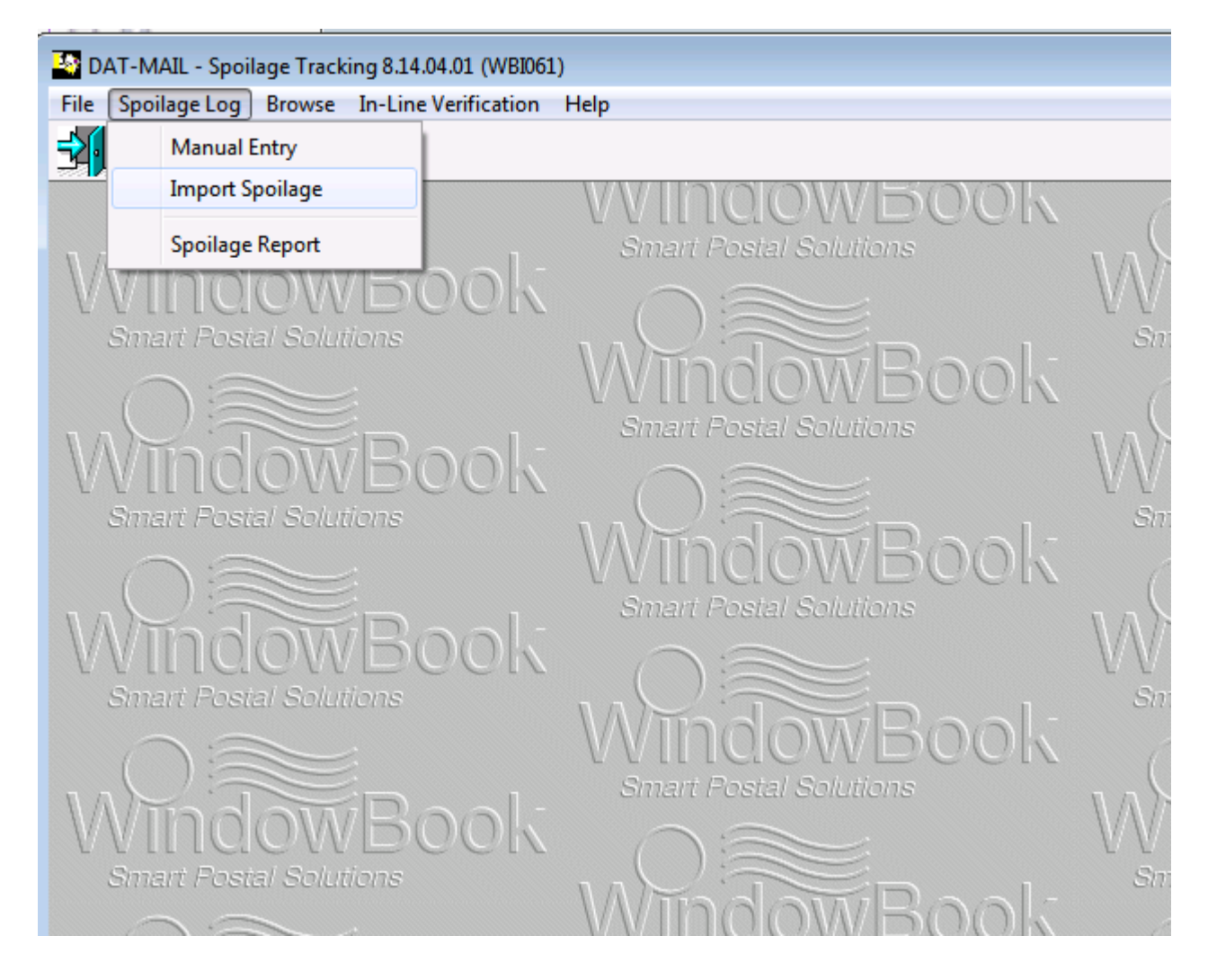

Browse to find the SEL file then click  $\mathbf{OK}$  when the following screen appears

| 🞇 Enter Import File N | lame                             | - <b>- X</b> |
|-----------------------|----------------------------------|--------------|
|                       |                                  |              |
| Import File Name:     | C:\WB\MDV\SEL_Files\X14A2704.sel |              |
|                       |                                  | _            |
|                       | OK Cancel                        |              |
|                       |                                  |              |

The SEL file will then be applied to the job it pertains to, and the spoilage will be properly accounted for in that mailing, including the associated Postage Statements and Reports.

**Note:** The actual SEL file being imported will look something like this - (although it may have many more entries than this particular example):

| X14A2704.sel - Notepad                                                                                            | - • × |
|----------------------------------------------------------------------------------------------------|-------|
| <u>F</u> ile <u>E</u> dit F <u>o</u> rmat <u>V</u> iew <u>H</u> elp                                               |       |
| File         Edit         Format         View         Help           DB0401REG00000000000000000000000000000000000 |       |
| DB0401REG0000000000000000014718<br>DB0401REG0000000000000000016138<br>DB0401REG000000000000000018046              | -     |

Individual pieces will show up on the second page of the Postage Statement and you can also generate a Spoilage Report showing the exact number and description of the pieces that were spoiled.

This method of applying spoilage can be automated using the WBI Scheduler IM Scan Manager plug-in **if (and only if) the SEL file contains IM barcodes**.

The IM Scan Manager plug-in allows you to set up a folder on your computer, then scan actual spoiled pieces off the mailroom floor, into an SEL or text file residing in that folder. This file is then imported into DAT-MAIL and the spoiled pieces marked as not being mailed and removed from the postage statements and reports (except as spoilage).

For details on how to set this up go to the "Using the IM Scan Manager Plug-in" section (next page).

## Using the IM Scan Manager plug-in

### Installation / Configuration

### Installing IM Scan Manager:

The IM Scan Manager is one of the Window Book Automation Scheduler plug-ins.

The sequence for installing it is as follows:

1. Download the Automation Scheduler installer from the Window Book website. (www.windowbook.com/Support/Downloads)

| http://www.wind                           | owbook.com/Support/Downloads              |                                           | ids ×                                     | 6 🔂 🗄       |
|-------------------------------------------|-------------------------------------------|-------------------------------------------|-------------------------------------------|-------------|
| ake sure to review the pro                | oduct release notes pertaining to         | installation PRIOR to download            | ing and running any update.               |             |
| OTE: If you have more th                  | an one Window Book product all            | products should be updated at t           | the same time to maintain com             | patibility. |
| rerequisites: DAT-MAIL                    | * and Post Master™ as well as ot          | her Window Book products requ             | uire Microsoft <sup>®</sup> .NET          |             |
| ramework 3.5 SP1 and .N                   | IET Framework 4.0 as a prerequi           | site.                                     |                                           |             |
| atest Product V                           | ersions                                   |                                           |                                           |             |
| DAT-MAIL <sup>™</sup>                     | Postal Package Partner                    | POST MASTER <sup>TM</sup>                 | DAT-MAIL Prep™                            |             |
| Version: 8.14.02.01                       | MSSQL <sup>TM</sup>                       | Version: 8.14.03.01                       | Version: 7.2.55.93                        |             |
| Updated: 1/17/2014                        | Version: 8.14.01.10<br>Updated: 1/13/2014 | Updated: 1/24/2014                        | Updated: 1/17/2014                        |             |
| eDocs Manager™                            | Window Book                               | TagMaster®                                | DropShiplT <sup>™</sup>                   |             |
| Version: 7.0.42.114<br>Updated: 5/24/2013 | Version: 7.8.131.57<br>Updated: 1/13/2014 | Version: 8.13.04.01<br>Updated: 1/28/2014 | Version: 8.01.02.04<br>Updated: 1/23/2014 |             |
| Postal Business<br>Companion™             | Meter and Stamp<br>Manager™               | Complete Postal Library                   | Destination Database                      |             |
| Version: 12.08.01.4                       | Version: 8.01.03.01                       | Updated: 11/21/2013                       | Destination: 1/24/2014                    |             |
|                                           | Updated: 4/26/2013                        |                                           | Labeling List: 1/22/2014                  |             |

2. Run the Scheduler installation. During the install you will be prompted for various plug-ins - click the IM Scan Manager plug-in option to make sure that it is included in the overall Scheduler installation:

| Window Book Automation Scheduler (x64) 7.8.134.57 - InstallA                                                                                                    | ware Wizard                                                                                                    |
|----------------------------------------------------------------------------------------------------|----------------------------------------------------------------------------------------------------|
| Window Book Automation Sch                                                                                                    | neduler (x64) Setup                                                                                                    |
| Select features to install:<br>Plug-Ins<br>Automatic Data Updates<br>PPP Manager<br>Process Manager<br>Export<br>reference File<br>Milder Minger Splitter<br>MDSM - Mail.dat Service Manager<br>TMS Manager | Feature description:         IM Scan Manager is used for post processing of Intelligent Mail pieces and containers that have previously been imported into the Window Book database. Post processing includes, but is not limited to, removing spoils/pulls and the processing of sibling records.         This feature requires access to Microsoft SQL Server. Setup can optionally install an instance of SQL Server Express 2008 R2 if needed.         Program Version: 7.0.4.13 Plug-In Version: 7.2.18.35         Product install path:         C:\Program Files\Window Book\Scheduler         Disk space requirements:         Available:       689,745 MB         Required:       101,594 KB         Remaining:       689,645 MB |
| Window Book, Inc.                                                                                                    | < <u>Previous</u> <u>Next</u> > Cancel                                                                                                    |

After the installation is complete, go to the configuration screens. Start by choosing IM Scan Manager from the Scheduler Main Menu:

| Window Book Automation Schedul      | er                    |                                                                                                    | ×              |
|-------------------------------------|-----------------------|----------------------------------------------------------------------------------------------------|----------------|
| Currently Scheduled Plug-ins 🕢      |                       |                                                                                                    | ۲              |
| Plug-Ins List 4                     |                       | IM Scan Manager                                                                                                    | ation          |
| Window Book Automation<br>Scheduler |                       |                                                                                                    | nfigu          |
|                                     | Salact                | Select Configuration                                                                                                    | lect Co        |
| Auto Postal Data Updates            | Configuration         | About IM Scan Manager                                                                                                    | S.             |
| IM Scan Manager                     | Expert View           | Version: 7.2.18.35                                                                                                    |                |
| Process Manager<br>Reference File   |                       | Description: IM Scan manager is used to automate import of Tagger data into DAT-MAIL. It also imports text files<br>containing the Intelligent Mail barcodes of spoiled, shorted or pulled pieces generated by intelligent inserters and<br>other sources. Processing of piece level spoilage by DAT-MAIL is restricted to registered users the optional Spoilage<br>Module. All other Tagger functions are supported without this module. | tions 🚫 Help 🤇 |
|                                     |                       | Schedule Recommendation: This plug-in should be configured to run every few minutes.                                                                                                    | op             |
|                                     |                       | Add New Configuration                                                                                                    |                |
|                                     |                       | Expert View                                                                                                    |                |
|                                     |                       | Next Invoke Time: Never                                                                                                    |                |
|                                     |                       | 🔀 Delete Selected Configuration                                                                                                    |                |
|                                     |                       |                                                                                                    |                |
|                                     |                       |                                                                                                    |                |
|                                     |                       |                                                                                                    |                |
|                                     |                       | л                                                                                                    |                |
| Service Status: Running             |                       |                                                                                                    |                |
|                                     | Window Book, Inc      | Cancel 🚫 Finish 🗸                                                                                                    |                |
| Welcome BWarnock   Subscript        | ion period ends in 33 | 7 days                                                                                                    |                |

There is descriptive text that explains the recommended configuration options for each page. From here click the **Next** button.

| 🔛 Window Book Automation Schedul          |                                                                                                    |                                                                                                    |
|-------------------------------------------|----------------------------------------------------------------------------------------------------|----------------------------------------------------------------------------------------------------|
| Currently Scheduled Plug-ins 🕢            |                                                                                                    |                                                                                                    |
| Plug-Ins List 4<br>Window Book Automation | IM Scan Manager                                                                                                    | ge Import                                                                                                    |
| Auto Postal Data Updates                  | Spoilage Imp                                                                                                    | ort                                                                                                    |
| IM Scan Manager                           | Import       Spoilage Import         Whittier Import       Import         Import       Import         Import       Import         Import       Import |                                                                                                    |
| Process Manager<br>Reference File         | Notification         Input Spoilage Data Files Folder           Tests         C:\WB\JMPcBMgr\JnputFiles                                               | E Browsen 2                                                                                                    |
|                                           | Processed Spoilage Data Files Archive Folder                                                                                                    | Objection and the second second |
|                                           | Please select what kind of files you want to import                                                                                                   | Browse                                                                                                    |
|                                           | SEL (Plugin only supports SEL's that contain an IM Piece Barcod<br>SEL Format<br>IM Piece Barcode Start Position: 1                                   | Field Length: 31 +                                                                                                    |
|                                           | BOTH                                                                                                    |                                                                                                    |

This screen allows you to choose a text or an SEL (Select) file to apply your spoilage - NOTE: SEL Files used by IM Scan Manager **MUST** contain IM Piece Barcodes - this is a requirement. When an SEL or .txt file appears in the Input folder IM Scan Manager will automatically apply the spoilage information to the mail.dat file when it is processed.

You can take the defaults or create your own "Input" and "Processed" folders. Click the **Next** button to continue.

This page allows you to configure e-mail or text-based notifications for whether the spoilage file is imported successfully (or not) into the MS SQL spoilage table. Fill out the SMTP server information for e-mail notifications, or the text message information for smart phone notification - (Note that charges may apply to phone text messages).

Once the information is complete press the **Finish** button (which will become available when all necessary information is entered) to complete the configuration of the IM Scan Manager plug-in.

### **Using IM Scan Manager**

#### Spoilage Processing with IM Scan Manager Service

IM Scan Manager is a Window Book Automation Scheduler Plug-in. Spoilage is logged before statement generate and then processed during Statement Generation. This is done using IMb piece barcode scans that are scanned into a text file or an SEL (select) file. The file is then passed over to IM Scan Manager which applies it using a hot folder.

**Note:** This type of spoilage processing requires an Automation Scheduler registration code that includes the IM Scan Manager plug-in.

The combination of an IM Scan Manager plug-in and DAT-MAIL allows you to automatically and periodically collect and store spoiled piece data for use in DAT-MAIL's "statement generate" processing and export to PostalOne!

Only the IM Piece Barcode from the PDR/PBC files is needed and no manual import of the spoilage data is required. The text or SEL (select) file is automatically checked for during "statement generate" and again at PostalOne! RTP export time (in case any data was not available at statement generate time). Once the RTP is sent to PostalOne!, spoilage for those containers that have been paid cannot be added after-the-fact.

IM Scan Manager and supports .txt or .sel files that have IM Barcodes. There is also an option to have the plug-in update a "Pending Spoils" column in DAT-MAIL's ImportLog table.

Spoilage processing with Spoilage Manager Service was originally added as a custom solution as a way to allow spoilage to be marked based on the PDR IM Piece Barcode instead of the older PDR 22 char Piece ID.

**NOTE**: Anything under 31 characters is not guaranteed to be unique across Jobs so those records are not processed by our IM Piece Barcode spoilage function (Note - This was changed late in 2012 due to one company having non-full service barcodes that needed to be spoiled. We now allow fewer than 31 characters to be used but **it is the customer's responsibility** to make sure they are unique).

In this scenario, you need to enable the "Register IM Piece barcodes" option. First go to File => Program Settings => Program Setup from the DAT-MAIL main menu:

| 🕎 D  | AT-MAIL Ed       | litor with              | Toolbox                  | 8.14.05.01   | (WBI061 | )                 |                       |            |
|------|------------------|-------------------------|--------------------------|--------------|---------|-------------------|-----------------------|------------|
| File | Reports          | Utilities               | ToolBo                   | x Other P    | rogram  | s Securi          | ty Help               |            |
|      | New Mail.        | Dat Impor               | t                        | Ctrl-Insert  | ø       | Postage<br>Rots   | Tags 3602             | $\otimes$  |
|      | Open Mail        | .Dat File               |                          | Ctrl-Enter   |         |                   |                       | OWW/       |
|      | Delete Mai       | l.Dat File              | C                        | Ctrl-Delete  |         | U U               | III ICI<br>nart Boeti |            |
|      | Delete Mu        | ltiple Mai              | .Dat File                | s            | -       | GII               |                       | ar eelatic |
|      | Export Mai       | il.Dat File             |                          |              |         | (                 |                       |            |
|      | Mailing Ag       | jents (Ma               | il Prepar                | ers)         |         |                   | Tinad                 | OW         |
|      | Client List      | (Mail Ow                | ners)                    |              |         | VV                |                       | OVVI       |
|      | Job List         |                         |                          |              | -       | 80                | nart Fosti            | ai Solutic |
|      | Permit List      | :                       |                          |              | 1       | (                 |                       |            |
|      | Publication      | n List                  |                          |              |         | $\Lambda \Lambda$ | লি বি                 |            |
|      | Lot/String/      | /Panel Inf              | 0                        |              |         | WW                | IIIQI                 | OVVI       |
|      | Client Con       | nmunicat                | ion List                 |              | -       | Sn                | nart Posta            | al Solutic |
|      | Carrier List     | :                       |                          |              | 1       | (                 |                       | $\geq$     |
|      | CAPS List        |                         |                          |              |         |                   |                       |            |
|      | DMU List         |                         |                          |              |         | VV                | Inq                   | OVVI       |
|      | Transporta       | ition Sche              | mes                      |              |         | Sn                | nart Posta            | al Solutic |
|      | Distributio      | n Center                | List                     |              | 1       | (                 |                       | $\geq$     |
|      | Program S        | ettings                 |                          |              |         | Program           | Setup                 |            |
|      | Printer Set      | up                      |                          |              |         | Save              | ^                     | VV I       |
|      | Exit             |                         |                          | Ctrl-X       |         | Load              | ប                     | olutic     |
| -U   | VIIII<br>Smart P | CIC'<br>lostal <u>S</u> | WW L<br>oluti <u>o</u> r | S.C.C.<br>15 | 2012    | (                 |                       |            |

On the "Pallet Tracking/Intelligent Mail" tab choose "Participate in Ingelligent Mail Barcodes" and "Register IM Piece Barcodes" - these two options **must** be enabled for the system to work:

| 🎢 Setup               |                     |                          |             |              |      | and the second second         |         |
|-----------------------|---------------------|--------------------------|-------------|--------------|------|-------------------------------|---------|
| Import Defaults       | Mailer I            | nformation               | Planalyze   | er Postal    | One! | Statement Generation          | Start U |
| Container Tare We     | eights              | Export/Arch              | ive Adv     | anced Settin | gs   | Pallet Tracking/Intelligent M | lail Ma |
| ✓ Generate ✓ Enable P | Unique<br>allet Tra | ID's for Pallet<br>cking | 5           |              |      |                               |         |
| Parti                 | cipate in           | Intelligent Ma           | ail Barcode | s            |      |                               |         |
| 🗖 o                   | verwrit             | e Pallet Label           | 24 Char b   | arcodes      |      |                               |         |
| 🗖 o                   | verwrit             | e Tray/Sack l            | abel 24 Cl  | har barcodes | 8    |                               |         |
| - IMB N               | umbering            | g                        |             |              |      |                               |         |
| @ A                   | ssign or            | Log at Impor             | t           |              |      |                               |         |
| © A                   | ssign or            | · Log at Tag P           | rinting     |              |      |                               |         |
| R                     | egister I           | M Piece barc             | odes        |              |      |                               |         |

The IM piece barcodes in the PDR file are logged into an MS SQL table (IMPieceBarcode) during the mail.dat import process. The option must be turned on and the user must be registered for DAT-MAIL's Spoilage Utility (as part of the DAT-MAIL Registration code) for this feature to work properly.

Once these IM piece barcodes are stored in MSSQL, DAT-MAIL can map directly from the IM piece barcode to DAT-MAIL jobs - this is important as the customer's method of reporting spoilage is to scan IM Piece Barcodes for spoiled pieces and save the scans to a text file (similar to a SEL file). This text file needs to be brought in by WBI software.

IM Scan Manager imports the text file of scanned spoiled pieces. This plug-in can be configured as follows:

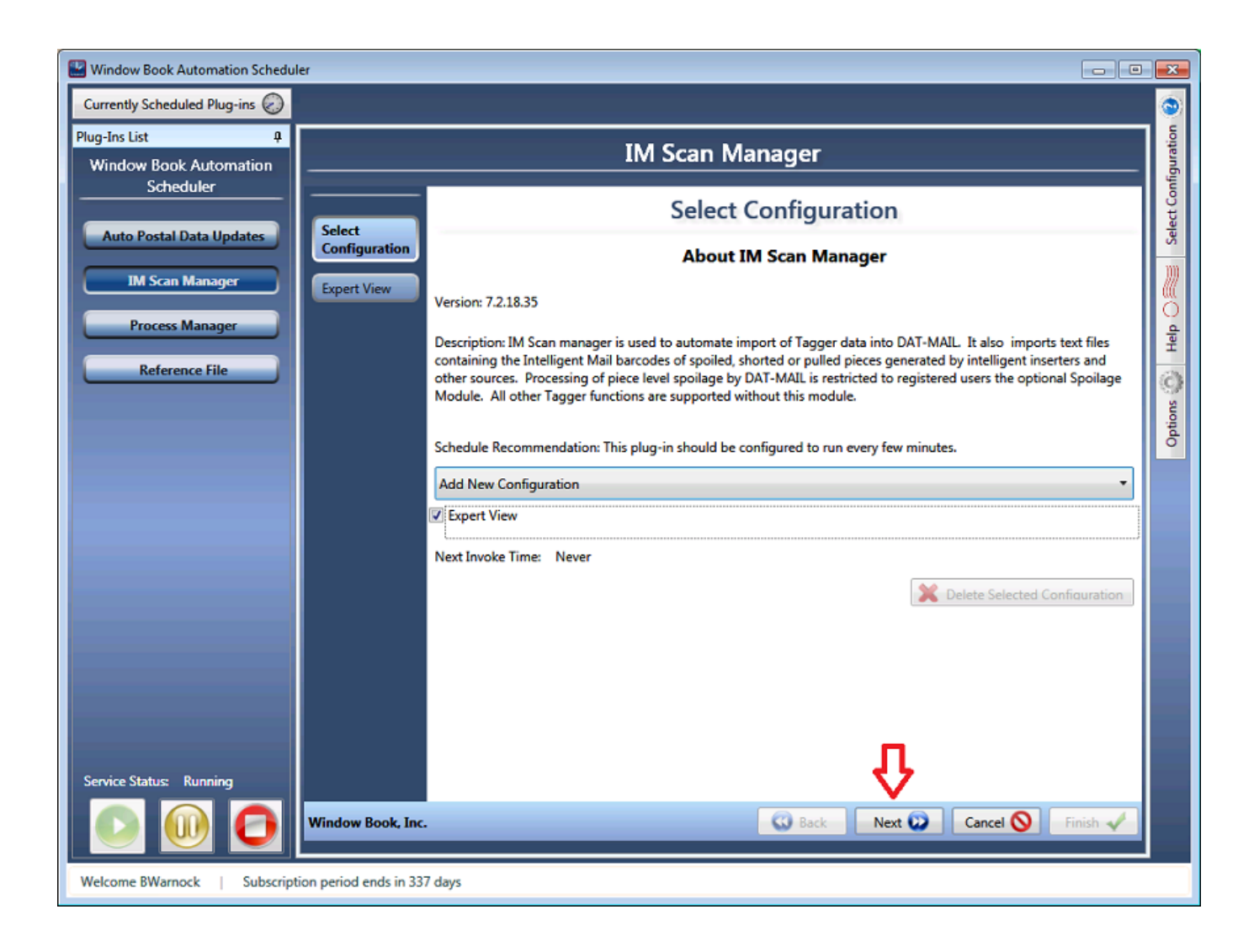

| 🔛 Window Book Automation Schedul                                        | er                                                             |                                                                                                    |        |                    |  |  |  |  |  |  |
|-------------------------------------------------------------------------|----------------------------------------------------------------|----------------------------------------------------------------------------------------------------|--------|--------------------|--|--|--|--|--|--|
| Currently Scheduled Plug-ins 🕢                                          |                                                                |                                                                                                    |        | ۲                  |  |  |  |  |  |  |
| Plug-Ins List 4<br>Window Book Automation                               | IM Scan Manager                                                |                                                                                                    |        |                    |  |  |  |  |  |  |
|                                                                         | Spoilage                                                       | Spoilage Import                                                                                                    |        |                    |  |  |  |  |  |  |
| Auto Postal Data Updates IM Scan Manager Process Manager Reference File | Spoilage<br>Import<br>Whittier Import<br>Notification<br>Tests | Spoilage Import  Solidge Import  Solidge Import  Solidge Import  Notify DatMail when spoilage is pending  Input Spoilage Data Files Folder  C:\WB\UMPcBMgr\InputFiles  Processed Spoilage Data Files Archive Folder  C:\WB\UMPcBMgr\ProcessedFiles  Please select what kind of files you want to import  .IXT  SEL (Plugin only supports SEL's that contain an IM Piece Barcode)  SEL Format IM Piece Barcode Start Position:  BOTH | Browse | Options 🖉 Help 🖉 S |  |  |  |  |  |  |
|                                                                         |                                                                |                                                                                                    |        |                    |  |  |  |  |  |  |

When the scanned piece barcode text files are dropped into the specified input folder, the plugin will automatically read the text file and mark the appropriate records in the IMPieceBarcode table as spoiled.

**NOTE:** The Mail.dat files must be imported **prior** to the text files being brought in by IM Scan Manager - failure to do this will result in piece barcodes not being marked as spoiled - similar to the requirement for importing SEL files.

Users do not need to take any additional action on the DAT-MAIL side - when they run statement generate, the system automatically queries the MSSQL IMPieceBarcode table for pieces marked as spoiled, marks the corresponding records in PDR as spoiled, then updates the statement data with the spoilage.

If a text file was not available until after the statement generate(s) are already processed, the file can still be brought in by the service and the user can manually check for spoilage in our Spoilage Utility using the following menu item:

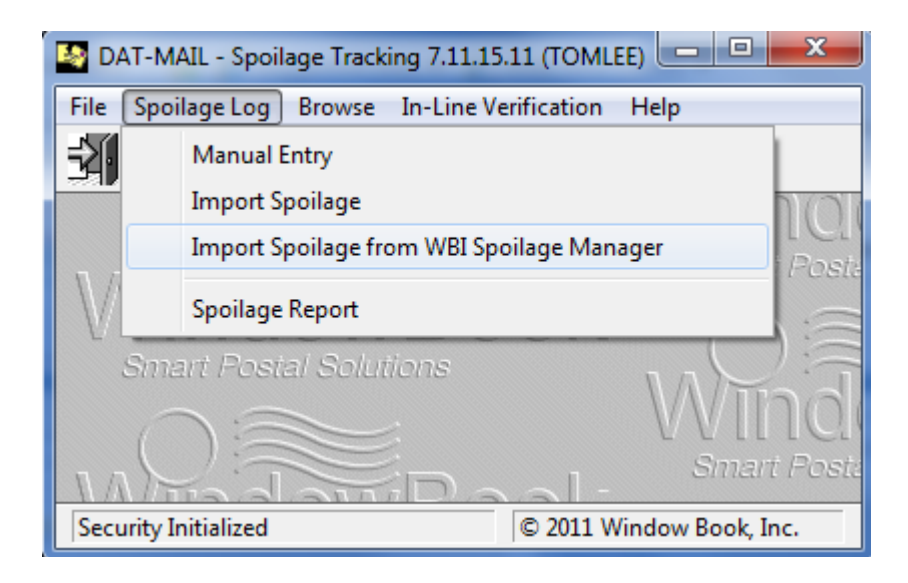

### How to tell if the Spoilage Manager is working

Quick checklist of proper sequence and requirements:

- DAT-MAIL's Register IM Piecebarcodes must be enabled in setup.
- The Spoilage Manager Plug-in in Automation Scheduler must be configured and scheduled.
- Mail.dat files must be imported prior to dropping text files with spoilage.
- Text files for spoiled pieces must be dropped into the Spoilage Manager's input folder.
- Text files must be dropped and processed **prior** to "statement generate" for statement generate to pick up spoilage. After statement generate (but before PostalOne! export) the text file with spoilage can be processed through the DAT-MAIL Spoilage Utility)

### **Pending Spoils Notification**

The IM Scan Manager Service can tell DAT-MAIL when it has spoilage ready to be processed. This page explains how this works and where various components store log file information that can be used for trouble-shooting.

The IM Scan Manager launches a program that reads a small XML file and updates a field in DAT-MAIL's MDImportLog (PSQL file). This section assumes that DAT-MAIL and the IM Scan Manager Service have been configured for normal Spoilage processing with IM Scan Manager Service.

To activate the notification feature:

- Turn on "Verbose" in the Scheduler's logging options - otherwise only errors are logged (recommended).
- Configure the IM Scan Manager plug-in with "Notify DAT-MAIL when spoilage is pending" turned ON.

|             |                                                                                                    | x                   |
|-------------|----------------------------------------------------------------------------------------------------|---------------------|
|             | Options 😳 🔶                                                                                                    | 0                   |
|             | Log Settings                                                                                                    | 5                   |
| ent to con  | Select the log level that will be written<br>to the log file:<br>Verbose Minimum<br>Select the number of days to keep log | eduler Configuratio |
|             | 7                                                                                                    | Sch                 |
|             | C:\ProgramData\Window Book<br>\Scheduler\Scheduler.log                                                                    | Help 🔘              |
|             | View SCW today's Log                                                                                                    | ions 🔘              |
|             | Drag a column header and drop it here to grou                                                                             | Opt                 |
|             | Plug-in Name     File       Auto Postal Data Updates     Auto                                                             |                     |
|             | Custom Mail.dat Merger Cus                                                                                                |                     |
| × 1         | List of archives:                                                                                                    |                     |
| $\setminus$ | Drag a column header and drop it here to grou                                                                             |                     |
|             | File Name         Auto Postal Data Updates_000.         Auto Postal Data Updates_001.                                     |                     |
|             | Save Cancel X                                                                                                    |                     |
|             |                                                                                                    | -                   |

| Window Book Automation Schedul            | er                    |                                                                                                    |
|-------------------------------------------|-----------------------|----------------------------------------------------------------------------------------------------|
| Currently Scheduled Plug-ins 🛞            |                       |                                                                                                    |
| Plug-Ins List 4<br>Window Book Automation |                       | IM Scan Manager                                                                                      |
| Auto Postal Data Updates                  | Spoilage<br>Import    | Spoilage Import                                                                                      |
| Export Statements                         | Whittier Import       | Enable Spoilage Import                                                                               |
| IM Scan Manager<br>Mail.dat Merger        | Notification<br>Tests | Notify DatMail when spoilage is pending Input Spoilage Data Files Folder C:\WB\IMPcBMgr\InputFiles   |
| Mail.dat Splitter                         |                       | Processed Spoilage Data Files Archive Folder                                                         |
| MDSM - Mail.dat Service<br>Manager        |                       | Please select what kind of files you want to import                                                  |
| Process Manager                           |                       | <ul> <li>.TXT</li> <li>.SEL (Plugin only supports SEL's that contain an IM Piece Barcode)</li> </ul> |
| USPS MDR Client Monitor                   |                       | SEL Format<br>IM Piece Barcode Start Position: 1                                                     |

- Drop the spoilage files into the IM Scan Manager's Spoilage Input folder.
- The plug-in will process the input file, store data to SQL and call MDIMScanMgrUpd707.exe.
- If you have e-mail notification turned on you can receive information about where status logs are kept for each file processed:

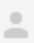

#### rdlang@windowbook.com

to me 🖃

Processing of MD Spoilage file 'TJLTest2.txt' completed successfully.

wbIMScanMgr.exe version: 7.0.2.11

wbDABOEF.dll version: 7.1.11.189

ImportSpoilageFile Started @ 21:10:02

GetSpoiledPieceData Finished @ 21:10:02 for 2 records. Duration: 0.008 seconds

[GetListClaSysIdCount] method started.

[ExecuteStoreQuery] started at 9/19/2013 1:10:02 AM.

[ExecuteStoreQuery] finished. Duration time is 00:00:01.3261326.

Create output file started.

Result stored in file: C:\WB\IMPcBMgr\ProcessedFiles\Import\_Result.xml.

Result stored in file: C:\WB\IMPcBMgr\ProcessedFiles\Import\_Result.xml.

For more information, refer to log file : <u>C:\Program Files\Window Book\Scheduler\IMScanMgr\Logs</u>\StatusLog\_TJLTest2\_20130918\_211002.log'.

• The results will be visible on DAT-MAIL's "Select Job" window:

| inter date to search for:                                                                                                 |                                                                                                    |                                 | - Ma<br>- US                                         | ailer Appr<br>SPS Verifi               | oved<br>ed                                    |                                                                                  |                                                                                                    |                                                                     |                                                                             |              |
|----------------------------------------------------------------------------------------------------|----------------------------------------------------------------------------------------------------|---------------------------------|------------------------------------------------------|----------------------------------------|-----------------------------------------------|----------------------------------------------------------------------------------|----------------------------------------------------------------------------------------------------|---------------------------------------------------------------------|-----------------------------------------------------------------------------|--------------|
| Job Number                                                                                                    | Description                                                                                                    | Rev.                            | Stmnt Status                                         | Tag F<br>Pallets                       | Print Status<br>Traus/Sacks                   | Class                                                                            | Import Date                                                                                          | Import Time                                                         | Total Pieces                                                                | Pending Spoi |
| × 00002064<br>COPAL WHY NDC<br>× 85703-el<br>× 6457                                                                       | Easter Seals Wisconsin<br>13-11383<br>Verve 3<br>Easter Seals Wisconsin                                                                                                    | 1<br>2<br>1<br>2                | Open<br>Open<br>Open<br>Open                         | N/P<br>N/P<br>N/P<br>N/P               | N/P<br>N/P<br>N/P<br>N/P                      | Standard<br>Standard<br>Pkg Services<br>Standard                                 | 9/13/2013<br>9/15/2013<br>9/16/2013<br>9/18/2013                                                     | 6:22PM<br>8:20PM<br>1:55PM<br>10:06AM                               | 142,697<br>21,598<br>70,160<br>142,697                                      |              |
| <ul> <li>6457</li> <li>6457</li> <li>6457</li> <li>8457</li> <li>8943006A001</li> <li>44952D2</li> <li>44952D2</li> </ul> | Easter Seals Wisconsin<br>Easter Seals Wisconsin<br>Easter Seals Wisconsin<br>Easter Seals Wisconsin<br>13:11383<br>Discover Aug Savings - Drop 2<br>Discover Aug Savings - Drop 2 | 3<br>4<br>5<br>6<br>2<br>2<br>3 | Open<br>Open<br>Open<br>Open<br>Open<br>Open<br>Open | N/P<br>N/P<br>N/P<br>N/P<br>N/P<br>N/P | N/P<br>N/P<br>N/P<br>N/P<br>N/P<br>N/P<br>N/P | Standard<br>Standard<br>Standard<br>Standard<br>Standard<br>Standard<br>Standard | 9/18/2013<br>9/18/2013<br>9/18/2013<br>9/18/2013<br>9/18/2013<br>9/18/2013<br>9/18/2013<br>9/18/2013 | 11:10AM<br>1:38PM<br>1:57PM<br>2:00PM<br>2:03PM<br>2:06PM<br>2:09PM | 142,697<br>142,697<br>142,697<br>142,697<br>2,320,040<br>711,949<br>711,949 |              |

There are three places to check for statuses or troubleshooting:

- Path and log name for IM Scan Manager plug-in: C:\ProgramData\Window Book\Scheduler\IM Scan Manager.log
- Path and folder where individual Scan Mgr Logs are kept: C:\Program Files\Window Book\Scheduler\IMScanMgr\Logs
- Path where the MDIMScanMgrUpd707.exe writes its log file: C:\Users\RDLang.WINDOWBOOK\AppData\Local\Temp\MDIMScanMgr

### **Troubleshooting IM Scan Mgr**

### Troubleshooting

## Things to check if spoilage is <u>not</u> being processed through IM Scan Manager

#### Note:

 Originally anything less than a 31-character barcode was not guaranteed to be unique across jobs - so those records were not processed by the IM Scan Manager spoilage function. This was changed late in 2012 due to some customers having non-full service barcodes that needed to be spoiled. We now allow less than a 31-char barcode to be used but it is the customer's responsibility to make sure that the individual barcodes are unique.

#### Steps:

- Get ClaSysID from the "Select Mail.dat Job" window.
- Use MS SQL to look at the IMPiecebarcode Table
- Verify Piecebarcodes have been logged for this job *ProcessStatus* = 1
- Check PlugIn Watcher to verify if Spoilage Manager has processed files and if errors exist.
- Check for any records for this ClaSysID that have *ProcessStatus* = 2. "2" means it has been marked as spoiled.

| Plug-In Watcher                                                                               |           |                  |                  |               | 12.70      |          |           |          |                                                                                           | X    |
|-----------------------------------------------------------------------------------------------|-----------|------------------|------------------|---------------|------------|----------|-----------|----------|-------------------------------------------------------------------------------------------|------|
| Plug-In: IM Piece Barcodes Manager V From date: 7/26/2012 15 Thru date: 7/26/2012             | 15        | 💿 Refresh        |                  |               |            |          |           |          |                                                                                           |      |
|                                                                                               | Date      | Start Time       | End Time         | Duration      | Row Number | Row Name | Row Value | Severity | Message                                                                                   | Data |
| 4PieceBarcodeMgr.LogDIIVersion => IMPcBMgrProcess.WriteNlog   00:00:00.0523                   | 7/26/2012 | 09:45:01.2506188 | 09:45:01.3126000 | 00:00:00.0523 | 0          |          |           | Info     | wbIMPcBMgr.exe version: 7.0.0.1                                                           |      |
| r.ImportSpoilageFile => IMPcBMgrProcess.WriteNlog   00:00:00.0546                             | 7/26/2012 | 09:45:01.2506188 | 09:45:01.3356000 | 00:00:00.0546 | 0          |          |           | Info     | ImportSpoilageFile Started @ 09:45:01                                                     |      |
| 1PieceBarcodeMgr.LogDIIVersion => IMPcBMgrProcess.WriteNlog   00:00:00.0546                   | 7/26/2012 | 09:45:01.2506188 | 09:45:01.3356000 | 00:00:00.0546 | 0          |          |           | Info     | wbDABOEF.dll version: 7.1.4.107                                                           |      |
| 1PieceBarcodeMgr.GetSpoiledPieceData => IMPcBMgrProcess.WriteNlog   00:00:00.0551             | 7/26/2012 | 09:45:01.2506188 | 09:45:01.3406000 | 00:00:00.0551 | 0          |          |           | Info     | GetSpoiledPieceData Finished @ 09:45:01 for 3 records. Duration: 0.003 seconds            |      |
| IMPieceBarcodeMgr.SetPieceBarcodeStatusByBarcode => IMPcBMgrProcess.WriteNlog   00:00:00.0630 | 7/26/2012 | 09:45:01.2506188 | 09:45:01.4196000 | 00:00:00.0630 | 0          |          |           | Info     | 3 IMPieceBarcode items were successfully updated                                          |      |
| IMPieceBarcodeMgr.SetPieceBarcodeStatusByBarcode => IMPcBMgrProcess.WriteNlog   00:00:00.0630 | 7/26/2012 | 09:45:01.2506188 | 09:45:01.4196000 | 00:00:00.0630 | 0          |          |           | Info     | [SetPieceBarcodeStatusByBarcode] Finished @ 09:45:01 for 3 items. Duration: 0.043 seconds |      |
| 1PieceBarcodeMgr.MarkPiecesAsSpoiled => IMPcBMgrProcess.WriteNlog   00:00:00.0630             | 7/26/2012 | 09:45:01.2506188 | 09:45:01.4196000 | 00:00:00.0630 | 0          |          |           | Info     | MarkPiecesAsSpoiled Finished @ 09:45:01 for 3 items. Duration: 0.052 seconds              |      |
| r.ImportSpoilageFile => IMPcBMgrProcess.WriteNlog   00:00:00.0645                             | 7/26/2012 | 09:45:01.2506188 | 09:45:01.4346000 | 00:00:00.0645 | 0          |          |           | Info     | ImportSpoilageFile 0 invalid barcodes were ignored.                                       |      |
| r.ImportSpoilageFile => IMPcBMgrProcess.WriteNlog   00:00:00.0645                             | 7/26/2012 | 09:45:01.2506188 | 09:45:01.4346000 | 00:00:00.0645 | 0          |          |           | Info     | ImportSpoilageFile 0 valid barcodes were not found in the database.                       |      |
| r.ImportSpoilageFile => IMPcBMgrProcess.WriteNlog   00:00:00.0645                             | 7/26/2012 | 09:45:01.2506188 | 09:45:01.4346000 | 00:00:00.0645 | 0          |          |           | Info     | ImportSpoilageFile 3 mailpieces were marked as spoiled.                                   |      |
| r.ImportSpoilageFile => IMPcBMgrProcess.WriteNlog   00:00:00.0661                             | 7/26/2012 | 09:45:01.2506188 | 09:45:01.4506000 | 00:00:00.0661 | 0          |          |           | Info     | ImportSpoilageFile Finished @ 09:45:01 for 3 items. Duration: 0.141 seconds               |      |

(Be sure to scroll over to see the entire screen shot):

| 🎢 Select Mail.Dat File to Open                                                                                                    |                                           |                                    | ×                                                                                                    |                                            |                       |
|----------------------------------------------------------------------------------------------------|-------------------------------------------|------------------------------------|----------------------------------------------------------------------------------------------------|--------------------------------------------|-----------------------|
| builde Number by Import Date buil ast Modified Build-Home                                                                                                    | Deliveru Date bu First Mail Date bu Job J | D bu Historical Job ID bu          | Description                                                                                                    | h                                          |                       |
| by contrained by minime                                                                                                    | Mailer Approved                           | by histolicaroop in by             | Cooption                                                                                                    |                                            |                       |
| Enter date to search for:                                                                                                    | USPS Verified                             | <b>.</b>                           |                                                                                                    |                                            |                       |
| Job Number Description                                                                                                    | Rev. Stmnt Status Pallets Tra-            | status<br>ys/Sacks Class           | Total Pieces Import Date Impor                                                                                                    |                                            |                       |
| X 87701000 1022 D0C011T87701000N102210                                                                                                    | 1 2 Open N/P                              | N/P First Class                    | 13,421 7/24/2012 4                                                                                                    |                                            |                       |
| × 87982000 1124 DOC011T87982000N112410                                                                                                    | 1 2 Open N/P                              | N/P First Class                    | 14,050 7/24/2012 4                                                                                                    |                                            |                       |
| ✓ 00014975 CoPai 772472012 1705 June Pass21 Fedex                                                                                                    | 1 Released N/P                            | N/P First Class<br>N/P First Class | 91,273 7/25/2012 1C                                                                                                    |                                            |                       |
| Statemt KINB300P                                                                                                    | 1 Released N/P                            | N/P First Class                    | 162,664 7/25/2012 10<br>19,641 7/25/2012 10                                                                                                    |                                            |                       |
| × RVA-446236 GEOR1                                                                                                    | 1 Open N/P                                | N/P Pkg Services                   | 91,809 7/25/2012 11                                                                                                    |                                            |                       |
| MPDAT_96637W_PLAN MPDAT_96637W_PLAN<br>00001070 MPDAT_96637W PLAN                                                                                                    | 1 Open N/P<br>2 Open N/P                  | N/P Standard<br>N/P Standard       | 448,147 7/25/2012 4<br>448,147 7/25/2012 4                                                                                                    |                                            |                       |
| × 685000100708 DOC011T68500010C070810                                                                                                    | 1 Open N/P                                | N/P First Class                    | 10,828 7/26/2012 9                                                                                                    |                                            |                       |
| •                                                                                                    |                                           |                                    |                                                                                                    |                                            |                       |
| View Import Status Approved Archive                                                                                                    | Validat                                   | e View Beleases                    | lose Job Select                                                                                                    |                                            |                       |
|                                                                                                    | - and a                                   |                                    |                                                                                                    |                                            |                       |
| Mailing Info Statements Container(s) for Joh                                                                                                    |                                           |                                    |                                                                                                    |                                            |                       |
|                                                                                                    |                                           |                                    | ]                                                                                                    |                                            |                       |
| Description: DOC011T68500010C0708101                                                                                                    | Created: 7/2<br>Modified: 7/2             | 26/2012 9:30AM<br>26/2012 9:40AM   | Restore to Original                                                                                                    |                                            |                       |
| Job Number: 685000100708                                                                                                    | Drop Shipped:                             | No                                 |                                                                                                    |                                            |                       |
| QL Server Management Studio                                                                                                    | Carlos anno                               |                                    | Contract of the local division of the local division of the local |                                            |                       |
| View Query Debug Tools Window Community                                                                                                    | Help                                      |                                    |                                                                                                    |                                            |                       |
| ry 📭 📴 🚽 🥞 🜌 🛓                                                                                                    |                                           |                                    |                                                                                                    |                                            |                       |
| ster 🔹 🕴 Execute 🕨 🔲 🖌 👯                                                                                                    | a 🗆 🕶 🖷 🖏 🚍 ≤                             |                                    |                                                                                                    |                                            |                       |
|                                                                                                    |                                           |                                    |                                                                                                    |                                            |                       |
|                                                                                                    | /***** Script for 5                       | SelectTopNRows co                  | mmand from SSMS ******/                                                                                                    |                                            |                       |
|                                                                                                    | - SELECT *                                | -                                  |                                                                                                    |                                            |                       |
| dbo.FASTDelivery                                                                                                    | FROM [wbdb].[dbo                          | [IMPieceBarcode]                   |                                                                                                    |                                            |                       |
| dbo.FASTLog                                                                                                    | where ClaSysID=558                        | 9                                  |                                                                                                    |                                            |                       |
| dbo.FASTMultiStop                                                                                                    |                                           |                                    |                                                                                                    |                                            |                       |
| 🗉 🔲 dbo.FASTRecur                                                                                                    |                                           |                                    |                                                                                                    |                                            |                       |
| 🕢 🧾 dbo.FASTSchedulerContent                                                                                                    |                                           |                                    |                                                                                                    |                                            |                       |
| dbo.FASTSetup     dbo.FASTSetup     dbo |                                           |                                    |                                                                                                    |                                            |                       |
| dbo.FAST Trailerinto                                                                                                    |                                           |                                    |                                                                                                    |                                            |                       |
|                                                                                                    |                                           |                                    |                                                                                                    |                                            |                       |
| dbo.IMPieceBarcode                                                                                                    |                                           |                                    |                                                                                                    |                                            |                       |
| dbo.LLCin                                                                                                    |                                           |                                    |                                                                                                    |                                            |                       |
| 😠 💷 dbo.LLCSZ                                                                                                    |                                           |                                    |                                                                                                    |                                            |                       |
| 🗉 🧾 dbo.LLMailAirport                                                                                                    | Results Messages                          |                                    |                                                                                                    |                                            |                       |
| dbo.LLOMX                                                                                                    | SMailerID SequenceNumber                  | ClaSysID ContainerID               | PieceBarcodeDate PieceBarcodeVal                                                                                                    | ue PDRPieceID                              | PBCPieceID ProcessSta |
| dbo.LLState                                                                                                    | 1 359 1                                   | 558 1                              | 2012-07-26 0070010095900                                                                                                    | 000000168005290505 000000000000000000000   | 0 1                   |
| dbo.LLUsage                                                                                                    | 2 359 2                                   | 558 I                              | 2012-07-26 0070010095900                                                                                                    |                                            | 0 1                   |
| do.MDComplianceField                                                                                                    | 3 100 3<br>A 159 A                        | 000 I<br>559 1                     | 2012-07-20 0070010095900                                                                                                    |                                            | 0 1                   |
| dbo.MDComplianceRule                                                                                                    | 4 755 4<br>5 359 5                        | 550 1                              | 2012-07-26 0070010055500                                                                                                    |                                            |                       |
| dbo.MDComplianceRuleField                                                                                                    | 6 159 6                                   | 558 1                              | 2012-07-20 0070010030300                                                                                                    | 000000668005291606 00000000000000000000000 |                       |
| 🗉 📃 dbo.MDIndex                                                                                                    | 7 159 7                                   | 558 1                              | 2012-07-26 0070010095900                                                                                                    | 000000768005291909 000000000000000000000   | 0 (2)                 |
| 🖶 🔲 dbo.MDSet                                                                                                    | 8 359 8                                   | 558 1                              | 2012-07-26 0070010095900                                                                                                    | 000000868005292113 000000000000000000000   | 0 1                   |
| dbo.MDSetLog                                                                                                    |                                           |                                    |                                                                                                    |                                            |                       |
| 🔐 🔲 dbo.MDSMComputer                                                                                                    |                                           |                                    |                                                                                                    |                                            |                       |
|                                                                                                    |                                           |                                    |                                                                                                    |                                            |                       |

When DAT-MAIL runs "statement generate" and looks for spoilage posted by the Spoilage Manager, it makes requests to MSSQL to see if:

A) there are any spoiled pieces for this job and, if so

B) changes their status to indicate that they have been updated in the Mail.dat

These requests can be found in the DAT-MAIL temp folder \wbNPSXML. They will be named as follows: **NPSIMPBCMxxxxx.xml** where the xxxx's can be any number - for instance: NPSIMPBCM000003.xml.

Using Notepad you can look at the contents of these files. The request looking for any spoilage will look like this (the most important sections are highlighted in red - the requested service, the clasysid it was searching for and the response's returned message indicating how many records there are with spoiled status):

#### Request XML:

```
< ?xml version="1.0" encoding="UTF-8"?>
< wbNPS Environment="PROD" ServiceRequested="IMPieceBarcodeMgr" RequestorID="710938923"
ConnectViaProxy="false" Host="" Port="" User="" Password="" ProxyType="None" DoNotCache="true"
KeepAlive="true" Secure="true" SQLInstance="">
 <IMPieceBarcodeMgr ServiceRequested="QUERY_BY_CLASYS_CONTAINER">
  <QueryByClaSysContainerRequest>
<TargetUNCPathFileName>C:\Users\RDLANG.WINDOWBOOK\AppData\Local\Temp\wbNPSXML\NPSIMPBCM00
0001.csv</TargetUNCPathFileName>
   <ProcessStatus>2</ProcessStatus>
   <ClaSysContainerType>
    <ClaSysID>558</ClaSysID>
   </ClaSysContainerType>
  </QueryByClaSysContainerRequest>
 </IMPieceBarcodeMgr>
< /wbNPS>
Response XML:
```

```
< wbNPS Environment="PROD" ServiceRequested="IMPieceBarcodeMgr" RequestorID="710938923"
ConnectViaProxy="false" Host="" Port="" User="" Password="" ProxyType="None" DoNotCache="true"
KeepAlive="true" Secure="true" SQLInstance="" ServiceCallDuration="00:00:01.2581258">
 <IMPieceBarcodeMgr ServiceRequested="OUERY BY CLASYS CONTAINER">
  <QueryByClaSysContainerRequest>
<TargetUNCPathFileName>C:\Users\RDLANG.WINDOWBOOK\AppData\Local\Temp\wbNPSXML\NPSIMPBCM00
0001.csv</TargetUNCPathFileName>
   <ProcessStatus>2</ProcessStatus>
   <ClaSysContainerType>
    <ClaSysID>558</ClaSysID>
   </ClaSysContainerType>
  </OuervBvClaSvsContainerRequest>
  <QueryByClaSysContainerResponse>
<TargetUNCPathFileName>C:\Users\RDLANG.WINDOWBOOK\AppData\Local\Temp\wbNPSXML\NPSIMPBCM00
0001.csv</TargetUNCPathFileName>
   <ProcessResult>true</ProcessResult>
   <ProcessStatusMsg>3 barcode records were found.</ProcessStatusMsg>
  </QueryByClaSysContainerResponse>
 </IMPieceBarcodeMgr>
< /wbNPS>
```

The second IPS XML is the actual data with piece IDs that have been processed and need their status changed:

```
Request XML:
```

```
< ?xml version="1.0" encoding="UTF-8"?>
< wbNPS Environment="PROD" ServiceRequested="IMPieceBarcodeMgr" RequestorID="1247979406"
ConnectViaProxy="false" Host="" Port="" User="" Password="" ProxyType="None" DoNotCache="true"
KeepAlive="true" Secure="true" SQLInstance="">
<IMPieceBarcodeMgr ServiceRequested="SET_PIECEBARCODE_STATUS_BY_BARCODE">
<SetPieceBarcodeStatusByBarcodeRequest>
<PieceBarcodeStatusByBarcodeRequest>
<PieceBarcodeStatusType>
<IMPieceBarcodeValue>007001009590000000568005291203</IMPieceBarcodeValue>
<Status>6</Status>
</PieceBarcodeStatusType>
</PieceBarcodeStatusType>
</PieceBarcodeStatusType>
</PieceBarcodeStatusType>
</PieceBarcodeStatusType>
</PieceBarcodeValue>007001009590000000768005291909</IMPieceBarcodeValue>
```

```
<Status>6</Status>
```

</PieceBarcodeStatusType>

<PieceBarcodeStatusType>

- <IMPieceBarcodeValue>0070010095900000124368005512006</IMPieceBarcodeValue> <Status>6</Status>
- </PieceBarcodeStatusType>

</PieceBarcodeStatuses>

</SetPieceBarcodeStatusByBarcodeRequest>

</IMPieceBarcodeMgr>

< /wbNPS>

#### Response XML:

< wbNPS Environment="PROD" ServiceRequested="IMPieceBarcodeMgr" RequestorID="1247979406" ConnectViaProxy="false" Host="" Port="" User="" Password="" ProxyType="None" DoNotCache="true" KeepAlive="true" Secure="true" SQLInstance="" ServiceCallDuration="00:00:00.0410041">

<IMPieceBarcodeMgr ServiceRequested="SET\_PIECEBARCODE\_STATUS\_BY\_BARCODE">

<SetPieceBarcodeStatusByBarcodeRequest>

<PieceBarcodeStatuses>

- <PieceBarcodeStatusType>
- <IMPieceBarcodeValue>007001009590000000568005291203</IMPieceBarcodeValue><Status>6</Status>

</PieceBarcodeStatusType>

<PieceBarcodeStatusType>

<IMPieceBarcodeValue>007001009590000000768005291909</IMPieceBarcodeValue> <Status>6</Status>

</PieceBarcodeStatusType>

<PieceBarcodeStatusType>

- <IMPieceBarcodeValue>0070010095900000124368005512006</IMPieceBarcodeValue> <Status>6</Status>
- </PieceBarcodeStatusType>
- </PieceBarcodeStatuses>

</setPieceBarcodeStatusByBarcodeReguest>

<SetPieceBarcodeStatusByBarcodeResponse>

<ProcessResult>true</ProcessResult>

- <ProcessStatusMsg>3 IMPieceBarcode items were successfully updated.</processStatusMsg>
- </SetPieceBarcodeStatusByBarcodeResponse>

</IMPieceBarcodeMgr>

< /wbNPS>

#### **Notify DAT-MAIL of Pending Spoils**

When this option is checked "ON" in the IM Scan Manager's configuration, the plug-in launches a program (MDIMScanMgrUpd707.exe) which updates the "Pending Spoils" column in the ImportLog table in DAT-MAIL (which will be visible when selecting a job to open).

This allows users with automated systems to see when spoilage has been processed by the IM Scan Manager and is then available for DAT-MAIL to process during "statement generate".

MDIMScanMgrUpd707.exe creates a log file in the user's temp folder that shows the actions to be taken to update the ImportLog table:

For example: C:\Users\RDLANG.WINDOWBOOK\AppData\Local\Temp\MDIMScanMgr.

There should be a log with a date stamp in the file name. The contents of the log file will look something like this:

2013/08/06 10:51:13 ------2013/08/06 11:10.13 Session started. 2013/08/06 11:10:13 Job: 1174 successfully updated SpoilsPending: 2 2013/08/06 11:10:13 Session finished. 2013/08/06 11:10:13 -----

#### Scheduler Logs

Logs generated by the Scheduler's IM Scan Manager plugin can be found here:

C:\Program Files\Window Book\Scheduler\IMScanMgr\Logs

This folder will contain status files such as: StatusLog\_ClaSysID0001174a\_20130806\_113501.log whose contents may look like this: 2013-08-06 11:35:01.2843 | INFO | windowbook.wbIMScanMgr.wbIMScanMgrProcess | REMRDLANGW764HP | wbIMScanMgr.exe version: 7.0.2.11 2013-08-06 11:35:01.2843 | INFO | windowbook.wbIMScanMgr.wbIMScanMgrProcess | REMRDLANGW764HP | wbDABOEF.dll version: 7.1.11.187 2013-08-06 11:35:01.2933 | INFO | windowbook.wbIMScanMgr.wbIMScanMgrProcess | REMRDLANGW764HP | ImportSpoilageFile Started @ 11:35:01 2013-08-06 11:35:01.3103 | INFO | windowbook.wbIMScanMgr.wbIMScanMgrProcess | REMRDLANGW764HP | GetSpoiledPieceData Finished @ 11:35:01 for 2 records. Duration: 0.007 seconds 2013-08-06 11:35:09.2653 | INFO | windowbook.wbIMScanMgr.wbIMScanMgrProcess | REMRDLANGW764HP | 2 IMPieceBarcode items were successfully updated. 2013-08-06 11:35:09.2653 | INFO | windowbook.wbIMScanMgr.wbIMScanMgrProcess | REMRDLANGW764HP | [SetPieceBarcodeStatusByBarcode] Finished @ 11:35:09 for 2 items. Duration: 7.955 seconds 2013-08-06 11:35:09.2783 | INFO | windowbook.wbIMScanMgr.wbIMScanMgrProcess | REMRDLANGW764HP | MarkPiecesAsSpoiled Finished @ 11:35:09 for 2 items. Duration: 7.962 seconds 2013-08-06 11:35:09.2783 | INFO | windowbook.wbIMScanMgr.wbIMScanMgrProcess | REMRDLANGW764HP | ImportSpoilageFile 2 mailpieces were marked as spoiled. 2013-08-06 11:35:09.2783 | INFO | windowbook.wbIMScanMgr.wbIMScanMgrProcess | REMRDLANGW764HP | ImportSpoilageFile 0 valid barcodes were not found in the database. 2013-08-06 11:35:09.2783 | INFO | windowbook.wbIMScanMgr.wbIMScanMgrProcess | REMRDLANGW764HP | ImportSpoilageFile 0 invalid barcodes were ignored. 2013-08-06 11:35:09.2783 | INFO | windowbook.wbIMScanMgr.wbIMScanMgrProcess | REMRDLANGW764HP | ImportSpoilageFile Finished @ 11:35:09 for 2 items. Duration: 8.010 seconds 2013-08-06 11:35:09.7963 | INFO | windowbook.wbIMScanMgr.wbIMScanMgrProcess | REMRDLANGW764HP | Send To: rdlang@gmail.com. Message: Processing of MD Spoilage file 'ClaSysID0001174a.txt' completed successfully. wbIMScanMgr.exe version: 7.0.2.11

wbDABOEF.dll version: 7.1.11.187

ImportSpoilageFile Started @ 11:35:01

GetSpoiledPieceData Finished @ 11:35:01 for 2 records. Duration: 0.007 seconds

2 IMPieceBarcode items were successfully updated.

[SetPieceBarcodeStatusByBarcode] Finished @ 11:35:09 for 2 items. Duration: 7.955 seconds

MarkPiecesAsSpoiled Finished @ 11:35:09 for 2 items. Duration: 7.962 seconds

ImportSpoilageFile 2 mailpieces were marked as spoiled.

ImportSpoilageFile 0 valid barcodes were not found in the database.

ImportSpoilageFile 0 invalid barcodes were ignored.

For more information, refer to log file 'C:\Program Files\Window Book\Scheduler\IMScanMgr\Logs\StatusLog\_ClaSysID0001174a\_20130806\_113501.log'.

2013-08-06 11:35:09.7963 | INFO | windowbook.wbIMScanMgr.wbIMScanMgrProcess | REMRDLANGW764HP | Info: Successfully sent an e-mail to the end user.

There can also be an **ExceptionLog.log** file with additional information (particularly when something fails).

## **More Information**

### Spoilage processing with P1! and Full Service

#### Spoilage processing with PostalOne! and Full Service customers

Until December 2011 "X" or "T" values in PDR Wasted Piece Indicator meant that DAT-MAIL would adjust the piece counts in CSM, CQT and PQT. "W" or "S" meant that PostalOne! would make the adjustments.

This continues to work for the time being for non-Full Service mailings.

However, some mailers submitting Full Service jobs with X or T values have gotten relational integrity validation errors. This is because the current interpretation of X or T values is that no adjustment should be made, piece counts are not deducted, and the user **will** pay postage on the spoiled pieces. On the other hand values W or S will **not** pay postage on spoiled pieces (because PostalOne! itself is making the adjustments).

This presents a problem if you have third-party software that needs the adjusted piece counts without importing PDR, and don't want to pay postage on spoiled pieces. The best solution for now (as of Feb 2014) is for X/T users to use W/S for sending data to PostalOne! and then do a full non-PostalOne! export with our new "Deduct Spoils/Shortages" which produces an adjusted piece export which the customer can give to any third-party sources.

## **Custom Modified SEL File Import**

A custom-modified SEL (select file) import is used by some customers. This way of doing spoilage is similar to the Spoilage Utility Import, but more automated. It uses a batch process which takes place after Statement Generation and can be used in conjunction with the TMS viewer plug-in.

#### Spoilage Processing using a custom-modified SEL file

This method of spoilage is currently a custom solution used by some companies using DAT-MAIL for their mail.dat processing. The plants using this feature produce SEL (select) files with a special naming convention: *mail.dat file name* + *date and time stamp* 

Example: BCSL6688\_20110624165412.sel.

There can be more than one such SEL for a given mail.dat job, but the SEL file is limited **only** to pieces **for that particular job** (which is different from normal general-purpose SEL files).

When these files are placed in the DAT-MAIL Spoilage Utility's SEL folder, the "statement generate" process automatically looks for them and processes pieces that belong to the trays tagged for the statement generate - it ignores pieces belonging to other trays in this job that are **not** part of this particular statement generate process.

If the TMS Viewer (a Window Book Automation Scheduler Plug-in) is being used then during TMS View processing the user can search for new spoilage (either by SEL or manual entry) as often as they like - after statement generate is complete, prior to posting Ready-to-Pay to PostalOne!

## **Spoilage using the Whittier Tagger**

Spoilage using Whittier Tagger is also an IM Scan Manager function. Using the Whittier Tagger with a handheld scanner, spoilage is logged beforehand by scanning any spoiled pieces. The file generated that contains this information is then processed during Statement Generation. See the DAT-MAIL / Whittier Tagger manual for more information.